## МИНИСТЕРСТВО НАУКИ И ВЫСШЕГО ОБРАЗОВАНИЯ РОССИЙСКОЙ ФЕДЕРАЦИИ

Федеральное государственное бюджетное образовательное учреждение высшего образования «Воронежский государственный технический университет»

А. М. Нужный, Н. И. Гребенникова, В. В. Сафронов

## РАЗРАБОТКА МОБИЛЬНЫХ ПРИЛОЖЕНИЙ НА ЯЗЫКЕ JAVA С ИСПОЛЬЗОВАНИЕМ ANDROID STUDIO

Учебное пособие

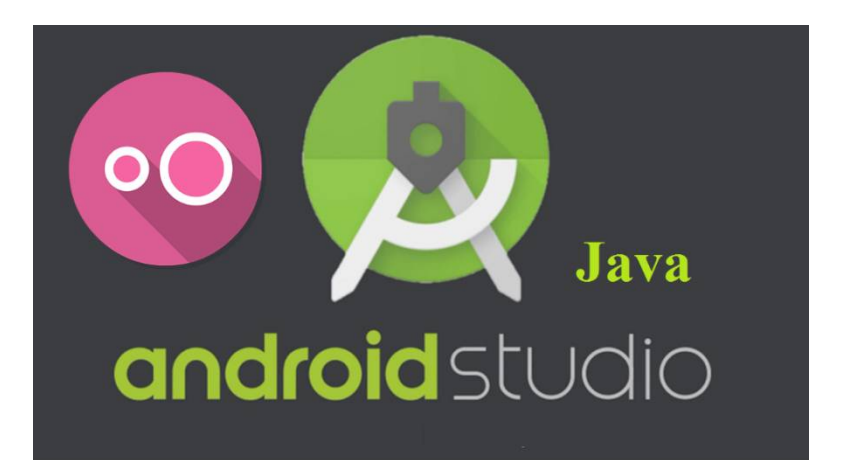

Воронеж 2020

#### УДК 681.3.06(07) ББК 32.973-018я7 H24

#### Рецензенты:

кафедра вычислительной техники и информационных систем Воронежского государственного лесотехнического университета им. Г. Ф. Морозова (зав. кафедрой д-р техн. наук, проф. В. К. Зольников); канд. техн. наук П. Ю. Гусев

#### Нужный, А.М.

Разработка мобильных приложений на языке Java С использованием Android Studio: учебное пособие [Электронный H24 ресурс]. - Электрон, текстовые и граф, данные (3.14 Мб) / А. М. Нужный. Н. И. Гребенникова. В. В. Сафронов. - Воронеж: ΦΓΓΟΥ «Воронежский государственный BO технический 2020. 1 электрон. опт. диск (CD-ROM): цв. университет», Систем. требования: ПК 500 и выше; 256 Мб ОЗУ; Windows 7; SVGA с разрешением 1024х768;. Adobe Acrobat; CD-ROM дисковод; мышь. - Загл. с экрана.

ISBN 978-5-7731-0906-8

В пособии рассматриваются базовые аспекты разработки приложений в среде Android Studio на языке Java.

Издание предназначено для студентов направления подготовки бакалавров 09.03.01 «Информатика и вычислительная техника» (профили «Вычислительные машины, комплексы, системы и сети», «Системы автоматизированного проектирования», «Системы автоматизированного проектирования машиностроении») в при изучении дисциплин «Программирование на языке Java», «Среды визуального программирования».

Ил. 80. Табл. 2. Библиогр.: 3 назв.

#### УДК 681.3.06(07) ББК 32.973-018я7

Издается по решению редакционно-издательского совета Воронежского государственного технического университета

ISBN 978-5-7731-0906-8

 © Нужный А. М., Гребенникова Н. И., Сафронов В. В., 2020
 © ФГБОУ ВО «Воронежский государственный технический университет», 2020

#### введение

При всем разнообразии направлений использования языка Java, начиная от разработки серверных приложений в таких корпорациях как Citigroup, Deutsche Bank, Barclays, и заканчивая приложениями для встраиваемых систем типа смарт-карт или сенсоров, на сегодняшний день наиболее интересной, динамично развивающейся и востребованной является область разработки мобильных приложений для платформы Android.

Данное учебное пособие содержит теоретические сведения и указания по выполнению практических работ, позволяющие овладеть навыками по установке, настройке и разработке простых приложений для мобильных устройств в среде разработки Android Studio.

В пособии кратко рассмотрены принципы работы операционной системы Android, описаны компоненты Java-приложений для этой системы, принципы их взаимодействия и приемы создания.

Приведено описание основных элементов графического интерфейса и описаны способы работы с ними. Рассмотрены аспекты взаимодействия пользовательских приложений со стандартными приложениями OC Android, методы работы со всевозможными мультимедийными данными.

Указания по выполнению практических работ содержат детальные указания по практическому использованию возможностей Android Studio, методов управления элементами графического интерфейса, приемов организации взаимодействия с системными приложениями.

### ТЕМА 1. СОЗДАНИЕ ПЕРВОГО ПРИЛОЖЕНИЯ ANDROID

Цель изучения: формирование базовых навыков по установке и настройке среды разработки Android Studio, созданию и отладке простого Java-приложения.

#### 1.1. Теоретическая часть

#### 1.1.1. Краткие сведения об Android

Android - бесплатная операционная система, основанная ядре Linux и оригинальной реализации виртуальной на машины Java, выполненной компанией Google. Приложения пишутся преимущественно Android на ЛЛЯ языках программирования Java и, в последнее время, Kotlin. Инструменты Android SDK (Software Development Kit разработки обеспечения) программного комплект компилируют код Java, все требуемые файлы данных и ресурсов в файл APK – программный пакет Android, который представляет собой файл архива с расширением .apk.

В файле APK находится все, что требуется для работы Android-приложения. Он позволяет установить приложение на любом устройстве под управлением системы Android.

При разработке на Java могут использоваться различные среды разработки, такие как Android Studio, Eclipse, IntelliJ IDEA, но следует учитывать, что с 2016 официальная поддержка плагинов Eclipse под Android прекратилась, а Android Studio объявлена Google официальной средой разработки под Android.

Android Studio, по сути, — известная Java IDE IntelliJ IDEA с плагинами, ориентированными на разработку под Android. Актуальная версия доступна для скачивания по ссылке: https://developer.android.com/studio/index.html.

Android Studio предоставляет возможность работать с компонентами пользовательского интерфейса при помощи перетаскивания, обеспечивает функцию предпросмотра макета, обладает системой автоматической сборки Gradle, позволяет генерировать различные виды сборок и генерацию нескольких .apk файлов.

Также в Android Studio имеются средства рефакторинга кода, утилита для подписывания приложений, шаблоны основных макетов и компонентов Android.

Системные требования Android Studio приведены в табл.1.

Таблица 1

|                          | Windows                                                                                                    | OS X                                                                        | Linux                                           |  |
|--------------------------|----------------------------------------------------------------------------------------------------|-----------------------------------------------------------------------------|-------------------------------------------------|--|
| Версия OS                | Microsoft<br>Windows<br>10/8/7/Vista/<br>2003 (32 или<br>64-bit)                                                | Mac® OS X® 10.8.5<br>или выше, до 10.13 /<br>10.14 (High Sierra/<br>Mojave) | GNOME<br>или KDE                                |  |
| Оперативная память       | 3 ГБ (минимум), 8 ГБ (рекомендуется); +1 ГБ для<br>Android Emulator                                             |                                                                             |                                                 |  |
| Свободное место на диске | 2 ГБ минимум (500 МБ для IDE + 1.5 ГБ для<br>Android SDK и образа системы эмулятора), 4 ГБ<br>SSD рекомендуемое |                                                                             |                                                 |  |
| Версия JDK               | Java Development Kit 8                                                                                          |                                                                             |                                                 |  |
| Разрешение<br>экрана     | 1280 х 800 (минимум)                                                                                            |                                                                             |                                                 |  |
| Дополнительно            |                                                                                                    | <u>Java Runtime</u><br><u>Environment</u> (JRE) 6                           | GNU C<br>Library<br>(glibc)<br>2.15 или<br>выше |  |

Системные требования Android Studio

Любое Android-приложение на устройстве работает в изолированной программной среде (в "песочнице"). Это реализовано за счет того, что Android представляет собой многопользовательскую систему Linux, в которой каждое приложение рассматривается как отдельный пользователь. Каждому приложению присваивается уникальный идентификатор пользователя и полномочия для всех файлов приложения назначаются таким образом, чтобы доступ к ним был разрешен только пользователю с данным идентификатором.

Каждый процесс Linux выполняется на собственной виртуальной машине (BM) изолированно от других приложений, при этом каждое приложение выполняется в собственном процессе Linux. Android запускает процесс, когда требуется выполнить какой-либо компонент приложения, а затем завершает процесс, когда он больше не нужен, либо, когда системе требуется освободить память для других приложений.

Система Android реализует принцип предоставления минимальных прав, т.е., приложение по умолчанию имеет доступ только к тем компонентам, которые ему необходимы для работы. Таким образом формируется исключительно безопасная среда, в которой приложение не имеет доступа к недозволенным областям системы.

Однако у приложения есть варианты предоставления своих данных другим приложениям и доступа к системным службам. Приложение может запросить разрешение на доступ к данным устройства, например, к контактам пользователя, SMS-сообщениям, подключаемой карте памяти (SD-карте), разрешения др. камере, Bluetooth И Bce должны предоставляться приложению при его установке. Кроме этого, группе приложений, подписанных одним сертификатом, идентификатор быть одинаковый может назначен пользователя, что позволяет им совместно использовать ресурсы и выполняться в рамках одной ВМ.

#### 1.1.2. Компоненты Android-приложения

Компоненты являются строительными блоками для создания приложений Android и представляют собой точки входа, через которые система может взаимодействовать с приложениями.

Существуют следующие типы компонентов:

- операции;

- службы;

- поставщики контента;

- приемники широковещательных сообщений.

Операция Activity — основной компонент приложения, используемый для организации взаимодействия с пользователем и формирующий окно для организации пользовательского интерфейса.

Стандартное окно является полноэкранным, однако его размер может быть меньше, и оно может размещаться поверх других окон.

Обычно приложение содержит несколько операций, слабо связанных между собой.

Одна из операций в приложении обозначается как «основная» и предоставляется пользователю при первом запуске приложения. При этом, каждая операция может запустить другую операцию для выполнения различных действий. При запуске новой операции предыдущая операция останавливается системой и сохраняется в так называемом работающем «стеке переходов назад», по принципу «последним вошёл — первым вышел». После завершения пользователем текущей операции и нажатия кнопки «Назад», последняя операция удаляется из стека (и уничтожается), и возобновляется предыдущая операция.

Служба (Service) - компонент, работающий в фоновом режиме и предназначенный для выполнения длительных

операции, например, фоновое прослушивание музыки, закачка данных по сети. Служба не имеет интерфейса и запускается другим компонентом, который в дальнейшем может взаимодействовать с ней, – например операцией.

Поставщик контента (Content provider) – компонент для управления набором данных, хранимых в файловой системе, базе данных SQLite, Интернете или любом другом месте, к которому у приложения имеется доступ. Посредством поставщика контента другие приложения могут запрашивать или даже изменять данные. Так, в Android есть поставщик контента. управляющий информацией контактов пользователя. Приложение, получившее соответствующие разрешения, может запросить часть поставщика этого контента (например, ContactsContract.Data) для чтения И записи сведений об определенном контакте.

Приемник широковещательных сообщений (Broadcast receiver) представляет собой компонент, который реагирует на объявления, распространяемые по всей системе. Объявления могут быть как системными (разряжен аккумулятор, сделан фотоснимок, выключился экран), так и рассылаться приложениями (данные загружены и готовы к использованию).

Приемники широковещательных сообщений не имеют пользовательского интерфейса, но они могут создавать уведомления в строке состояния, чтобы предупредить пользователя о событии "рассылка объявления". Однако чаще всего они являются просто "шлюзом" для других компонентов и предназначены для выполнения минимального объема работы [1].

#### 1.1.3. Запуск и взаимодействие компонентов

Особенностью системы Android является то, что любое приложение может запустить компонент другого приложения.

Так как каждое приложение выполняется системой в отдельном процессе с такими правами доступа к файлам, которые ограничивают доступ другие приложения. В пользовательское приложение не может напрямую вызвать компонент из другого приложения. Это может сделать сама система Android. Поэтому, чтобы вызвать компонент в другом приложении. необходимо сообщить системе 0 своем намерении (Intent) запустить определенный компонент. После этого система активирует требуемый компонент.

Объекты Intent представляют собой асинхронные сообщения, которые связывают друг с другом отдельные компоненты во время выполнения и могут быть представлены для наглядности в виде мессенджеров, посылающих другим компонентам запрос на выполнение действий.

Для операций и служб Intent определяет действие, которое требуется выполнить (например, просмотреть (view) или отправить (send) что-то), а также может указывать URI (Uniform Resource Identifier – унифицированный идентификатор ресурса) данных, с которыми это действие нужно выполнить. Например, объект Intent может передавать запрос на выполнение операции "показать изображение" или "открыть веб-страницу".

Для запуска компонентов приложения системе Android необходимо знать, что компонент существует. Информация о них хранится в файле манифеста приложения AndroidManifest.xml. Файл должен находиться в корневой папке приложения и содержит объявления всех компонентов приложения, а также определяет разрешения приложения,

указания на используемые библиотеки, программные и аппаратные функции.

#### 1.1.4. Жизненный цикл и методы операции (Activity)

Все объекты Activity представляют собой объекты класса android.app.Activity, который содержит базовую функциональность для всех Activity.

После запуска Activity проходит через ряд событий, которые обрабатываются системой, и для обработки которых существует ряд обратных вызовов (рис. 1) [1].

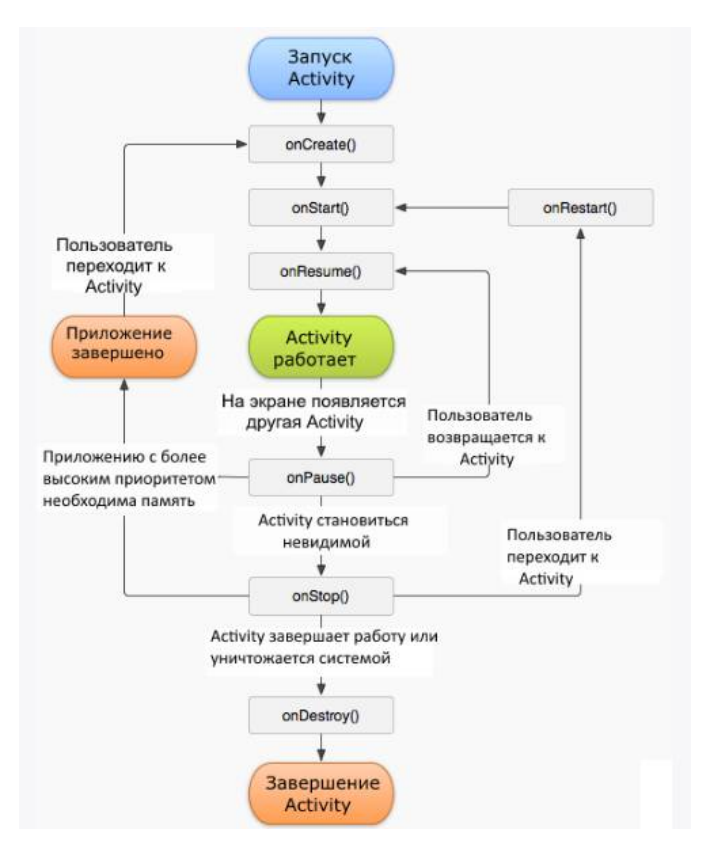

Рис. 1. Жизненный цикл activity 10

Первый метод, с которого начинается выполнение activity – **onCreate.** Он переводит объект Activity в состояние Created. Метод обычно переопределяется и является обязательным. Он содержит первоначальную настройку, в частности описание элементов визуального интерфейса. Помимо этого, метод получает объект **Bundle**, содержащий прежнее состояние Activity, если оно было сохранено. Это позволяет, например, вернуться к выбранной записи в списке контактов после ее редактирования, а не начинать просмотр всех записей сначала.

**Метод onStart()** выполняет подготовку Activity к выводу на экран устройства и обычно не переопределяется.

**Метод onResume()** переводит Activity в состояние Resumed, когда пользователь может с ней взаимодействовать. В этом состоянии Activity остается, пока не потеряет фокус.

Метод **onPause()** вызывается, если пользователь переходит к другой Actitvity. Он освобождает используемые ресурсы и приостанавливает процессы. Activity становится невидимой, не отображается на экране, но продолжает быть активной и может быть вновь выведена на экран методом **onResume().** 

Метод onSaveInstanceState() вызывается после метода onPause(), но до вызова onStop(). В onSaveInstanceState производится сохранение состояния приложения в передаваемый в качестве параметра объект Bundle.

Метод **onStop()** переводит Activity в состояние Stopped. В методе onStop следует освобождать используемые ресурсы, которые не нужны пользователю, когда он не взаимодействует с Activity. Здесь также можно сохранять данные, например, в базу данных. После работы этого метода работа с Activity возможна при помощи методов onRestart() или onCreate(). Завершается работа активности вызовом метода **onDestroy**, который возникает в случае, если система решит убить activity, либо при вызове метода finish().

Также следует отметить, что при изменении ориентации экрана система завершает activity и затем создает ее заново, вызывая метод onCreate.

#### 1.2. Практическая часть

#### 1.2.1. Установка средств разработки. Установка JDK

В первую очередь для создания Android-приложений следует загрузить и установить пакет JDK (Java Development Kit), который необходим для разработки на языке Java.

JDK можно найти на сайте компании Oracle: <u>http://www.oracle.com/technetwork/java/javase/downloads/index.</u> <u>html</u>.

| Java SE             | Overview | Downloads                         | Documentation                        | Community                                                                                                    | Technologies | Training   | Java SDKs and Tools     |
|---------------------|----------|-----------------------------------|--------------------------------------|----------------------------------------------------------------------------------------------------|--------------|------------|-------------------------|
| Java EE             |          |                                   |                                      | le contra de la contra de la co |              |            | Java SE                 |
| lava ME             | Java S   | SE Downloa                        | ads                                  |                                                                                                    |              |            | E Java EE and Glassfish |
| ava SE Subscription |          |                                   |                                      |                                                                                                    | 1            |            | 🖶 Java ME               |
| wa Embedded         |          |                                   |                                      | 4                                                                                                    |              |            | Java Card               |
| ava Card            |          |                                   | -                                    | ava                                                                                                    |              |            | NetBeans IDE            |
| lava TV             |          |                                   | 2                                    | Juru                                                                                                    |              |            | Java Mission Control    |
| Community           |          |                                   |                                      |                                                                                                    |              |            | Java Resources          |
| Java Magazine       |          |                                   |                                      | OWNLOAD 9                                                                                                    | I            |            | Java APIs               |
|                     |          |                                   | Java                                 | Platform (JDK) 12                                                                                                    | 2            |            | Technical Articles      |
|                     |          |                                   | Java Platfo                          | rm, Standard E                                                                                                    | Edition      |            | Demos and Videos        |
|                     | Java S   | SE 12.0.2                         |                                      |                                                                                                    |              |            | Forums                  |
|                     | Java Si  | E 12.0.2 is the la                | atest release for the                | Java SE Platform                                                                                                    | n            |            | Java Magazine           |
|                     | Country  |                                   |                                      |                                                                                                    |              |            | Developer Training      |
|                     | - Ins    | stallation Instruc                | tions                                |                                                                                                    |              | Oracle JDK | Tutorials               |
|                     | • Re     | elease Notes                      |                                      |                                                                                                    |              | DOWNLOAD ± |                         |
|                     | • Or     | acle JDK Licens                   | ie                                   |                                                                                                    |              |            | Vava.com                |
|                     | Ja       | va SE Licensing<br>Includes Third | Information User M<br>Party Licenses | lanual                                                                                                    |              |            |                         |
|                     | • Ce     | ertified System C                 | onfigurations                        |                                                                                                    |              |            |                         |
|                     |          |                                   |                                      |                                                                                                    |              |            |                         |

Рис. 2. Страница загрузки Java Platform

#### 1.2.2. Настройка среды окружения

После установки JDK в OC Windows следует добавить в переменную среды окружения Path путь к исполняемым файлам JDK (например, «c:\Program Files\Java\jdk1.7.0\_71\bin\»), а также создать или отредактировать системную переменную JAVA\_HOME, значение которой также хранит путь к исполняемым файлам JDK.

| PIMIN KOMI IBR                                                                     | отера Оборудование                                                                                                    |  |
|------------------------------------------------------------------------------------|----------------------------------------------------------------------------------------------------|--|
| еременные средь                                                                    | Σ                                                                                                    |  |
| Переменные сред                                                                    | ы пользователя для NAM                                                                                                    |  |
| Переменная                                                                         | Значение                                                                                                    |  |
| PATH                                                                               | C:\Users\NAM\AppData\Roaming\npm;                                                                                                    |  |
| TEMP                                                                               | %USERPROFILE%\AppData\Local\Temp                                                                                                    |  |
| TMP                                                                                | %USERPROFILE%\AppData\Local\Temp                                                                                                    |  |
| Системные перем                                                                    | енные                                                                                                    |  |
|                                                                                    | And the second second sec |  |
| Переменная                                                                         | Значение                                                                                                    |  |
| Переменная<br>ILBDIR                                                               | Значение ^<br>C:\Program Files (x86)\Common Files \A                                                                                                    |  |
| Переменная<br>ILBDIR<br>ILLDIR                                                     | Значение<br>C:\Program Files (x86)\Common Files\A<br>C:\Program Files (x86)\Common Files\A                                                                                                    |  |
| Переменная<br>ILBDIR<br>ILLDIR<br>JAVA_HOME                                        | Значение<br>C:\Program Files (x86)\Common Files\A<br>C:\Program Files (x86)\Common Files\A<br>c:\Program Files\Java\ydk1.7.0_71                                                                                                    |  |
| Переменная<br>ILBDIR<br>ILLDIR<br>JAVA_НОМЕ<br>Изменение систем                    | Значение<br>C:\Program Files (x86)\Common Files\A<br>C:\Program Files (x86)\Common Files\A<br>c:\Program Files\Java\jdk1.7.0_71<br>иной переменной                                                                                                    |  |
| Переменная<br>ILBDIR<br>ILLDIR<br>JAVA_HOME<br>Изменение систем<br>Имя переменной: | Значение<br>C: \Program Files (x86)\Common Files\A<br>C: \Program Files (x86)\Common Files\A<br>c: \Program Files\Java\jdk1.7.0_71<br>иной переменной                                                                                                    |  |
| Переменная<br>ILBDIR<br>ILLDIR<br>JAVA_HOME<br>Изменение систем<br>Имя переменной: | Значение<br>C: VProgram Files (x86)\Common Files\A<br>C: VProgram Files (x86)\Common Files\A<br>c: VProgram Files\Java\jdk1.7.0_71<br>аной переменной<br>JAVA_HOME                                                                                                    |  |
| Переменная<br>ILBDIR<br>ILDIR<br>JAVA_НОМЕ<br>Имя переменной:<br>Значение перемен  | Эначение         ^           C: \Program Files (x86)\Common Files\A         C: \Program Files (x86)\Common Files\A           C: \Program Files (x86)\Common Files\A         _           c: \Program Files\Java\jdk1.7.0_71         _           иной переменной         _           JAVA_HOME         _           ной:         c: \Program Files\Java\jdk1.7.0_71\bin                                                                                                    |  |

Рис. 3. Настройка переменных среды окружения

## 1.2.3. Установка Android Studio

Следующим этапом является установка IDE Android Studio, доступной для загрузки по адресу:

https://developer.android.com/studio

Для загрузки следует принять лицензионное соглашение.

После загрузки установочный файл следует запустить от имени администратора и следовать указаниям установщика.

| 2                                                          | Choose Components<br>Choose which features of Android | d Studio you want to install.                                                     |
|------------------------------------------------------------|-------------------------------------------------------|-----------------------------------------------------------------------------------|
| Check the components you<br>nstall. Click Next to continue | want to install and uncheck the con<br>2.             | ponents you don't want to                                                         |
| Select components to install                               | Android Studio<br>Android Virtual Device              | Description<br>Position your mouse<br>over a component to<br>see its description. |
| space required: 2.3GB                                      |                                                       |                                                                                   |
|                                                            |                                                       |                                                                                   |

Рис. 4. Установка Android Studio

По окончании установки будет предложено запустить Android Studio, и выполнится установка Android SDK.

Внимание! Android SDK по умолчанию устанавливается профилей пользователя, что, каталоги В В случае переносимых профилей, приведет использования к росту их размера и, значительному как, следствие, недопустимому увеличению времени загрузки компьютера.

В связи с этим, в лабораториях кафедры ABC запуск Android Studio осуществляется от имени локального администратора и выполняется преподавателем.

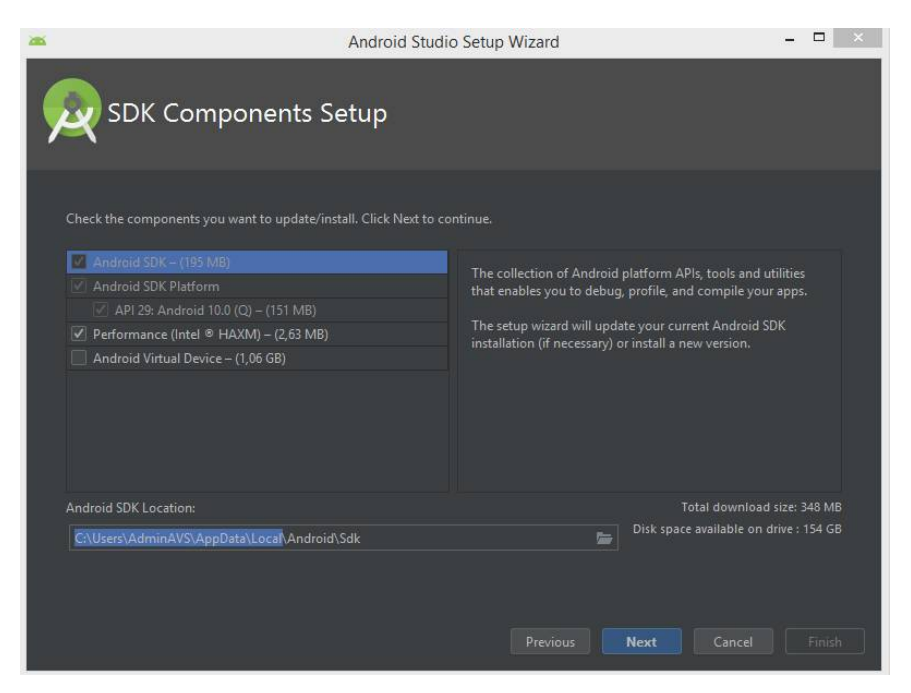

Рис. 5. Установка Android SDK

На этом этапе можно включить и установку эмулятора (виртуального устройства Android).

В процессе установки система попросит определить объем дискового пространства для Hardware acselerated execution manager. Не следует указывать объем памяти меньше рекомендованного.

|                                                                                                    | Android S                                                                                                    | Studio Setup Wizard                                                                                      |                                              | - 🗆 🗙                |
|----------------------------------------------------------------------------------------------------|----------------------------------------------------------------------------------------------------|----------------------------------------------------------------------------------------------------|----------------------------------------------|----------------------|
| Emulator Sett                                                                                                    | ings                                                                                                    |                                                                                                    |                                              |                      |
| We have detected that your systen<br>Set the maximum amount of RAM<br>instances. You can change these so<br>Refer to the Intel® HAXM Docum | n can run the Android emu<br>available for the Intel® Ha<br>ettings at any time by runn<br>entation for more informa | lator in an accelerated perfor<br>indware Accelerated Execution<br>ing the Intel® HAXM installe<br>tion. | mance mode.<br>n Manager (HAXM) to use<br>r. | for all x86 emulator |
| 512.0 MB 2.0 GB<br>(Recommended)                                                                                                    |                                                                                                    | 7.2 GB                                                                                                   | 10.5 GB<br>2 043 \$ MiB                      | 13.8 GE              |
|                                                                                                    |                                                                                                    | Previous                                                                                                 | <u>N</u> ext <u>C</u> a                      | ncel Finish          |

Рис. 6. Конфигурирование

По завершении установки будет предложено создать новое приложение.

#### 1.2.4. Создание первого приложения

#### 1.2.4.1. Выбор шаблона

В главном меню программы выберите File-New-New Project.

Android Studio предоставляет ряд шаблонов для различных ситуаций, но самыми актуальными для разработки нового приложения являются Basic Activity и Empty Activity. Выберите шаблон Empty Activity на закладке Phone and Tablet и нажмите кнопку **Next**.

| Phone and Tablet Wear OS TV |                |                |                            |
|-----------------------------|----------------|----------------|----------------------------|
|                             | ← :            | ÷              | <b>← :</b>                 |
| Add No Activity             | •              |                |                            |
|                             | Basic Activity | Empty Activity | Bottom Navigation Activity |
| ←                           | < II           |                |                            |

Рис. 7. Выбор шаблона

## 1.2.4.2. Конфигурирование проекта

В следующем окне осуществляется настройка основных параметров проекта.

| Configure y | our project                  |                                     |                                         |  |
|-------------|------------------------------|-------------------------------------|-----------------------------------------|--|
|             |                              | <u>N</u> ame<br>My Application      |                                         |  |
|             | ÷                            | <u>P</u> ackage name                |                                         |  |
|             |                              |                                     |                                         |  |
|             |                              |                                     |                                         |  |
|             |                              | F:\AndroidApp\My.                   | Application3                            |  |
|             |                              | <u>L</u> anguage                    |                                         |  |
|             |                              | Java                                |                                         |  |
|             |                              |                                     |                                         |  |
|             | Empty Activity               | Minimum API level                   | API15: Android 4.0.3 (IceCreamSandwich) |  |
|             |                              | Your app will run<br>Help me choose | on approximately 100% of devices.       |  |
|             | Creates a new empty activity |                                     | support instant apps                    |  |
|             |                              |                                     |                                         |  |

Рис. 8. Окно конфигурирования проекта

В поле **Name** следует указать имя приложения, которое будет в дальнейшем отображаться в заголовке.

Поле Pacage Name по умолчанию содержит имя пакета сот.example.umя приложения в формате доменных имен, характерном для Java. В дальнейшем это имя будет преобразовано в структуру каталогов по пути, указанному в поле Save location. Имя часто использует обратное доменное имя компании-разработчика. Например, «com.example.mypackage» - пакет с именем mypackage, созданный программистом в компании example.com.

В поле Language следует указать Java, а в поле Minimum API level можно указать API 21: Android 5.0 (Lollipop).

Выбор минимального уровня, поддерживаемого API, определяется данными об использовании различных версий OC Android [2].

Таблица 2

| Android | l platform version | API level | Cumulative<br>distribution |
|---------|--------------------|-----------|----------------------------|
| 10.0    | Android 10         | 29        | 8.2%                       |
| 9.5     | Pie                | 28        | 39.5%                      |
| 8.1     | Oreo               | 27        | 53.5%                      |
| 8.0     | Oreo               | 26        | 60.8%                      |
| 7.1     | Nougat             | 25        | 66.2%                      |
| 7.0     | Nougat             | 24        | 73.7%                      |
| 6.0     | Marshmallow        | 23        | 84.9%                      |
| 5.1     | Lollipop           | 22        | 92.3%                      |
| 5.0     | Lollipop           | 21        | 94.1%                      |
| 4.4     | KitKat             | 19        | 98.1%                      |
| 4.3     | Jelly Bean         | 18        | 98.4%                      |
| 4.2     | Jelly Bean         | 17        | 99.2%                      |
| 4.1     | Jelly Bean         | 16        | 99.8%                      |

Процент устройств с поддержкой различных версий Android

По окончании настройки нажмите кнопку Finish. Вариант настройки проекта приведен на рис. 9.

| Configure y | our project                  |                                     |                                    |
|-------------|------------------------------|-------------------------------------|------------------------------------|
|             |                              | <u>N</u> ame                        |                                    |
|             |                              |                                     |                                    |
|             | ÷                            | <u>P</u> ackage name                |                                    |
|             |                              |                                     |                                    |
|             |                              | Save location                       |                                    |
|             |                              | F:\AndroidApp\My                    | FirstApplication 🔚                 |
|             |                              | <u>L</u> anguage                    |                                    |
|             |                              |                                     |                                    |
|             | Farrier Antoine              |                                     |                                    |
|             | Emply Activity               | Minimum API level                   | API 21: Android 5.0 (Lollipop)     |
|             |                              | Your app will run<br>Help me choose | on approximately 85,0% of devices. |
|             | Creates a new empty activity |                                     | support instant apps               |
|             |                              |                                     |                                    |

Рис. 9. Вариант настройки проекта

#### 1.2.4.3. Работа с проектом

Обратите внимание, что новый проект создается в новом окне Android Studio. Для высвобождения ресурсов исходное окно рекомендуется закрыть.

Через некоторое время, когда будет создана структура проекта, окно Android Studio примет приблизительно следующий вид:

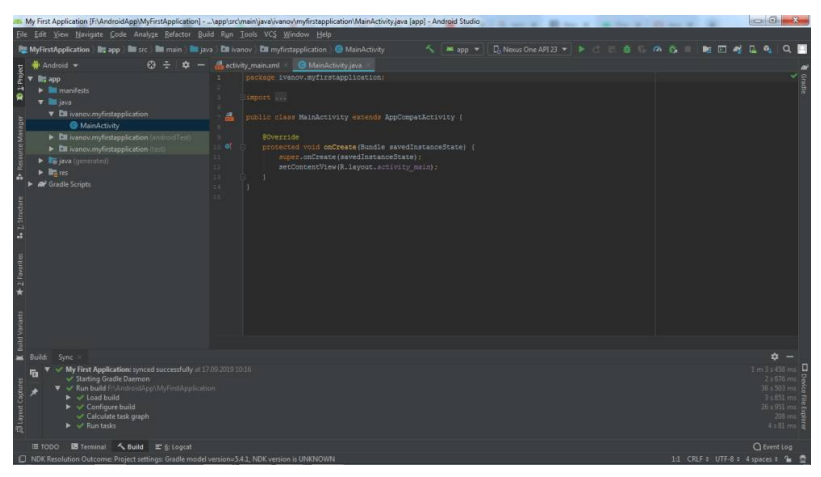

### Рис. 10. Первоначальное отображение проекта в Android Studio

В правой части окна отображаются главные файлы проекта:

- MainActivity.java – содержит логику приложения;

- activity\_main.xml - содержит определение графического интерфейса приложения, доступен для редактирования в режимах Design или Text.

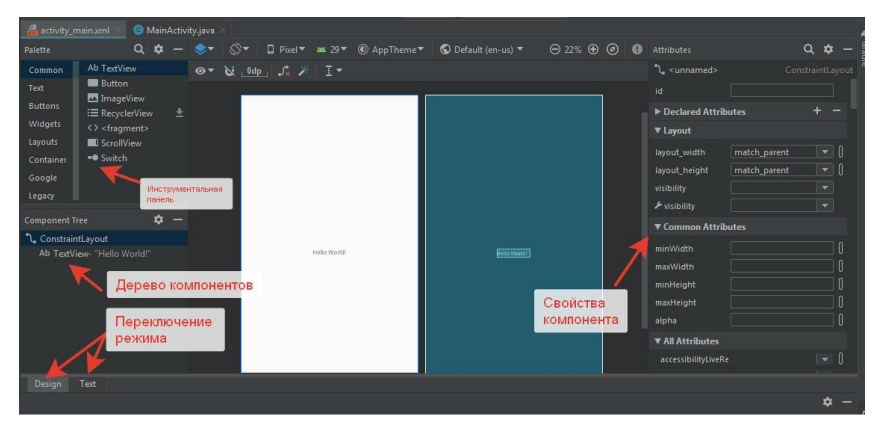

Рис. 11. Элементы редактирования файла activity\_main.xml в режиме Design

Уже в исходном состоянии приложение может быть запущено в эмуляторе. Для этого, если эмулятор уже установлен, следует нажать пиктограмму «Run App» или Shift+F10. Произойдет запуск эмулятора и выполнение нашей программы.

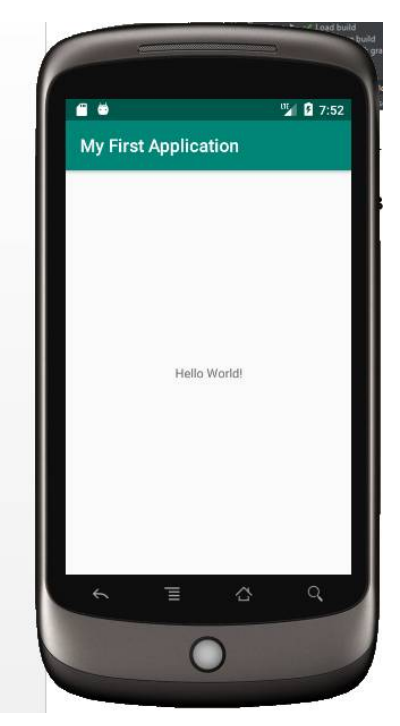

Рис.12. Запущенная программа в эмуляторе

#### 1.2.4.4. Структура проекта

На рисунке 13 слева приведена полная структура проекта (доступна при выборе пункта Project в верхней левой части экрана) и, справа - структура папки **MyFirstApplication**, содержащей наиболее интересные для нас файлы.

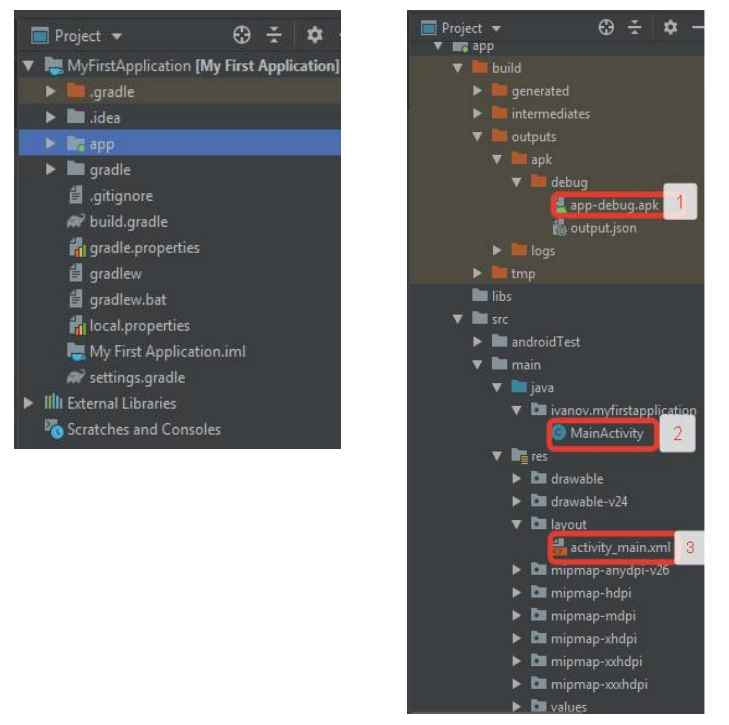

Рис. 13. Структура проекта

Папка \**арр** является отдельным модулем для приложения и содержит все необходимые файлы приложения - код, ресурсы картинок и т.д., например:

1. Файл \app\build\outputs\apk\debug\appdebug.apk - установочный файл системы Android, который будет создан при выборе пункта меню «Build - Build Bandle(s)/APK – Build APK (S)».

 Файл \app\src\main\java\ivanov\myfirstapplication\MainActivity.java (см. выше);

3. Файл \app\src\main\res\layout\activity\_main.xml (см. выше);

4. Также в каталоге \app\src\main\ располагается файл-манифест приложения AndroidManifest.xml.

Остальные папки проекта служат для хранения различных настроек, управления проектом и т.д.

#### 1.2.4.5. Анализ файлов проекта

Рассмотрим содержимое файла MainActivity.java:

```
package com.nam.myapp0;
import androidx.appcompat.app.AppCompatActivity;
import android.os.Bundle;
public class MainActivity extends AppCompatActivity {
    @Override
    protected void onCreate(Bundle savedInstanceState) {
        super.onCreate(savedInstanceState);
        setContentView(R.layout.activity_main);
    }
}
```

Рис. 14. Содержимое файла MainActivity.java

Как можно увидеть, имя пакета совпадает с именем приложения, определенным ранее. Далее производится подключение библиотек и определение класса MainActivity с переопределенным методом onCreate. В дальнейшем в этом файле будет храниться вся логика первой Activity нашего приложения. Эта Activity связана с файлом activity\_main.xml, содержащим описание формы (экрана), что прописано в последней строчке кода определения метода onCreate.

Содержимое файла activity\_main.xml:

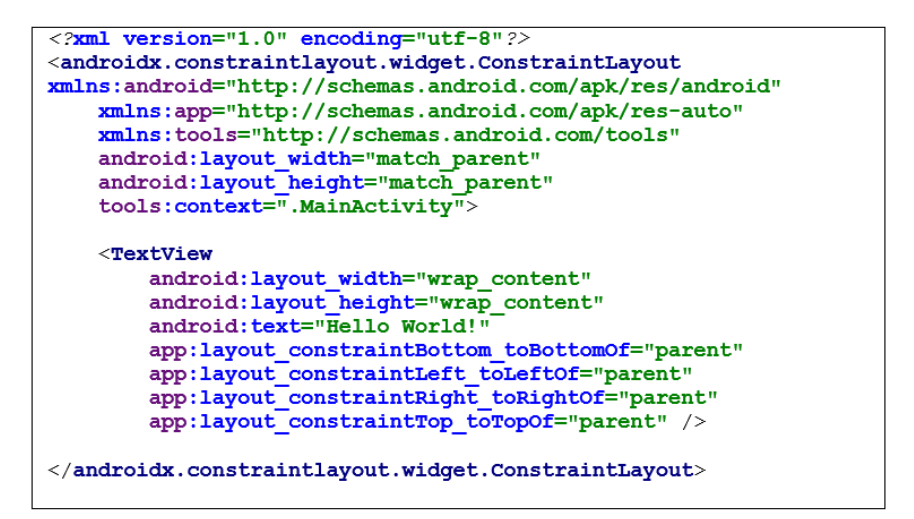

Рис. 15. Содержимое файла разметки

Файл содержит описание внешнего представления MainActivity нашего приложения. Пока что здесь находится описание единственного графического элемента экрана нашего приложения - «TextView», отображающего надпись "Hello World!".

Манифест содержит описания конфигурации приложения и элемента activity класса MainActivity, определенного в файле MainActivity.java. Содержимое файла AndroidManifest.xml.:

```
<?xml version="1.0" encoding="utf-8"?>
<manifest
xmlns:android="http://schemas.android.com/apk/res/android"
    package="com.nam.myapp0">
    <application
        android:allowBackup="true"
        android:icon="@mipmap/ic launcher"
        android:label="@string/app name"
        android:roundIcon="@mipmap/ic launcher round"
        android: supportsRtl="true"
        android: theme="@style/AppTheme">
        <activity android:name=".MainActivity">
            <intent-filter>
                <action android:name="android.intent.action.MAIN"
/>
                <category
android:name="android.intent.category.LAUNCHER" />
            </intent-filter>
        </activity>
    </application>
</manifest>
```

Рис. 16. Содержимое файла манифеста

#### 1.2.4.6. Внесение изменений в приложение

Изменим приложение таким образом, чтобы приветствие было обращено к имени, введенному в поле ввода. Для этого добавим на наш экран в режиме Design три элемента: TextView, PlainText и Button:

| Common                | Ab TextView                   | 0- 6 | کہ _0dp_ \$ | 2 / I-       |           |
|-----------------------|-------------------------------|------|-------------|--------------|-----------|
| Text<br>Buttons       | Ab Plain Text<br>Ab Password  |      |             |              |           |
| Widgets               | AD Password (Num<br>Ab E-mail |      | TextView    | Name         | Text∀iew. |
| Layouts               | Ab Phone                      |      |             |              |           |
| Containers            | <u>Ab</u> Postal Address      |      |             |              |           |
| Google                | Ab Multiline Text             |      |             |              |           |
| Legacy                | Ab Date                       |      |             |              |           |
|                       | Ab Number                     |      |             |              |           |
|                       | Ab Number (Signed)            |      |             |              |           |
|                       | Ab Number /Decim              |      |             | Hello World! |           |
| Component Tr          | ee 🌣                          | —    |             | 2            |           |
| <b>1</b> , Constraint | Layout                        |      |             |              |           |
| Ab TextVie            | w- "Hello World!"             |      |             |              |           |
| Ab textVie            |                               | Θ    |             | BUTTON       |           |
| Ab editTe             |                               | 0    |             |              |           |
| button                | - "Button"                    | 0    |             |              |           |
|                       |                               |      |             |              |           |
|                       |                               |      |             |              |           |
|                       |                               |      |             |              |           |
|                       |                               |      |             |              |           |

Рис. 17. Новые элементы управления

Отредактируем атрибуты «text» добавленных элементов так, чтобы экран принял вид, как на рис. 17. Попутно изменим "id" атрибуты всех элементов, придав ИМ смысловую нагрузку. Так, для поля ввода имени это может быть что обозначает editText Name, для «eTName», кнопки приветствия – «btnHello», для текстовых полей – «tVName» и «tVHello». Такие имена удобно использовать при разработке логики приложения, поскольку они указывают как на тип элементов управления, так и на их назначение.

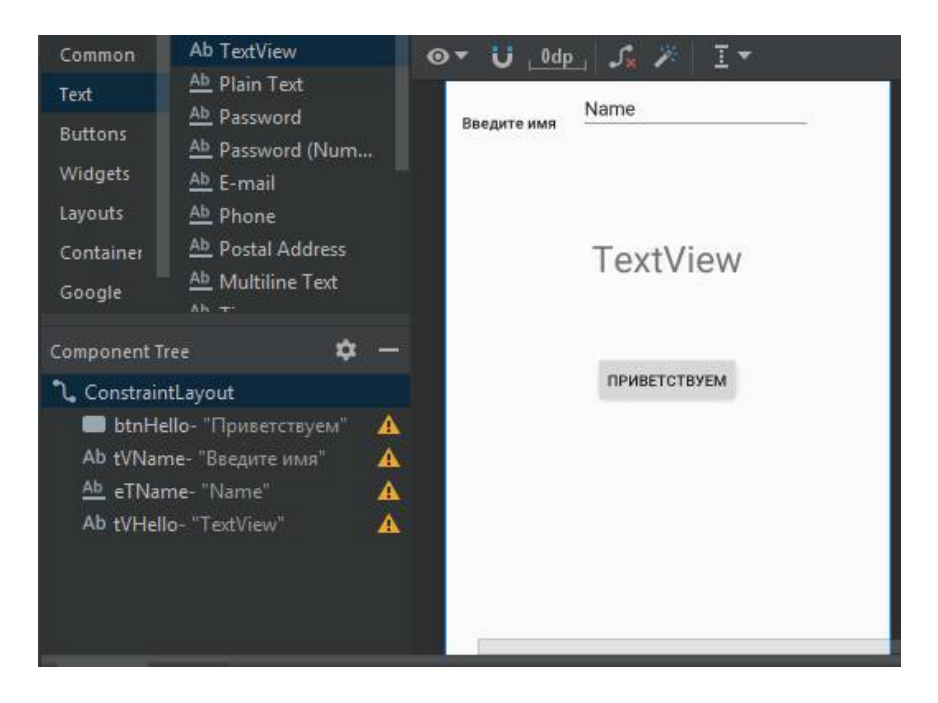

Рис. 18. Настроенные элементы управления

Запустим приложение в эмуляторе. Если результат выполнения напоминает рис. 19 слева, то необходимо нажать

пиктограмму Infer Constraints , что позволит автоматически зафиксировать взаимное расположение элементов. После повторного запуска результат должен быть как в правой части рис. 19.

Если возникнет необходимость вновь изменить местоположение элементов, следует воспользоваться пиктограммой Clear all Constraints a затем вновь зафиксировать их пиктограммой Infer Constraints.

Для добавления обработчика события нажатия кнопки «Приветствуем» выберите ее, и в поле атрибута onClick

напишите имя обработчика события нажатия на кнопку, например, «onClick».

Перейдем в режим редактирования «text» и, установив курсор на имени нашего обработчика событий, нажмем Alt+Enter. В появившемся списке необходимо выбрать «Create 'onClick(View)' in 'MainActivity», что позволяет автоматически добавить метод onClick в файле **MainActivity.java** и перейти к его редактированию.

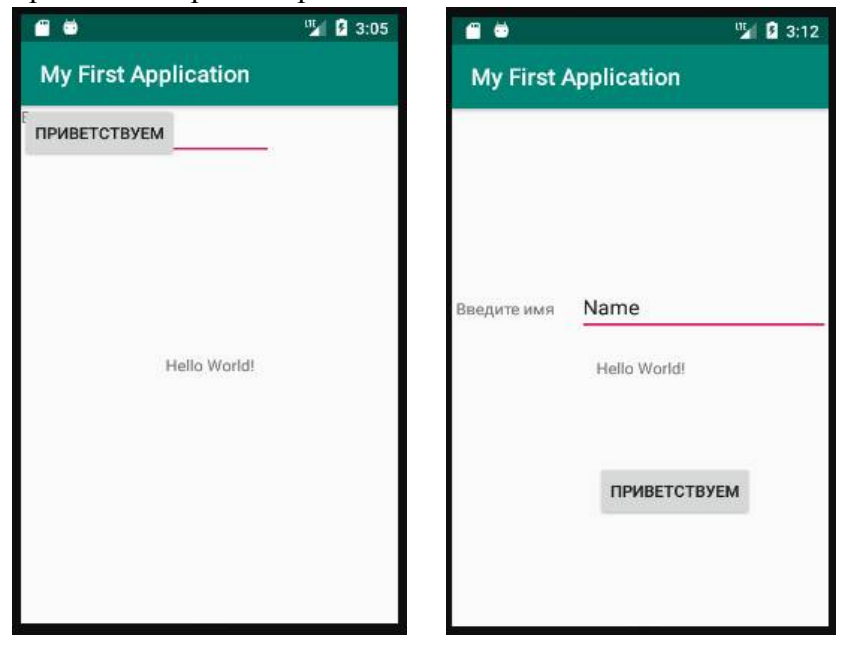

Рис. 19. Результат действия Infer Constrains

Для начала необходимо создать переменные класса для элементов управления, которые будут использоваться в коде (EditText для ввода имени и TextView для отображения приветствия). Для этого перед строкой **@Override** добавьте следующий код:

```
private TextView mHelloTextView;
```

private EditText mNameEditText;

В коде переопределения процедуры onCreate установим связь между этими параметрами и нашими визуальными элементами:

```
mHelloTextView=findViewById(R.id.tVHello); //получение TextView по
ID
mNameEditText =findViewById(R.id.eTName); // получение EditText по
ID
```

Теперь через переменные можно управлять элементами из процедуры onClick:

```
public void onClick(View view) {
    if (mNameEditText.getText().length() == 0) { //проверка, что
имя введено
        mHelloTextView.setText("Здравствуй, Мир!");
    } else {
        mHelloTextView.setText("Привет, " +
        mNameEditText.getText());
    }
}
```

```
}
```

Результат работы приложения приведен ниже.

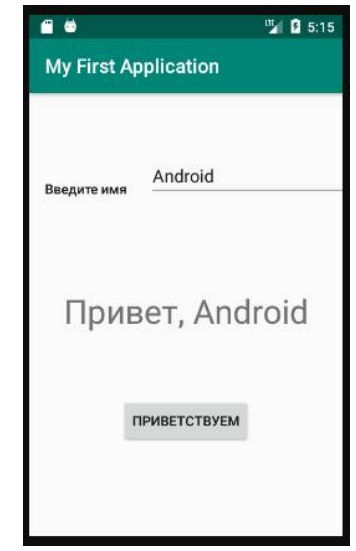

Рис. 20. Результат работы программы

#### 1.2.4.7. Исправление недочетов

На рис. 21 можно увидеть, что Android Studio предупреждает нас при помощи желтых восклицательных знаков о некорректном использовании атрибута text ряда элементов управления. Если щелкнуть по этому значку, то отобразится следующее предупреждение:

#### A Hardcoded text

Hardcoded string "Приветствуем", should use @string resource

# Рис. 21. Предупреждение о неправильном оформлении надписей

По правилам строки нужно хранить в строковых ресурсах. Подобный подход даёт разработчику множество преимуществ, в частности, быструю локализацию приложения.

Для создания строковых ресурсов следует в режиме Design щелкнуть по прямоугольной пиктограмме справа от корректируемого ресурса. В появившемся окне «Pick a Resource» нажмите кликните по надписи "Add new resource" и выберите «New string value». Ниже приведено окно (рис. 22) для определения текстового ресурса кнопки «Приветствуем».

Таким же образом определяются ресурсы цветов и прочие.

| Hello              |                                                                   |
|--------------------|-------------------------------------------------------------------|
| Приветствуем       |                                                                   |
| main               |                                                                   |
| strings.xml        |                                                                   |
| ce in directories: |                                                                   |
|                    | - <b>+</b>                                                        |
|                    | R                                                                 |
|                    | Ξ                                                                 |
|                    | Hello<br>Приветствуем<br>main<br>strings.xml<br>e in directories: |

Рис. 22. Определение текстового ресурса

## 1.2.5. Практическое задание

1. Выполнить настройку отображения элементов управления с использованием инструментов центрирования.

2. Определить строковые ресурсы всех элементов управления.

3. Определить ресурс цвета для атрибута background базового контейнера ConstrainLayout.

4. На базе существующего приложения создать приложение-калькулятор, осуществляющий сложение и вычитание двух целых чисел. Для преобразования типов можно использовать конструкцию:

Integer N1=0;

N1 = Integer.parseInt(mEditText.getText().toString());

## ТЕМА 2. ГРАФИЧЕСКИЙ ИНТЕРФЕЙС ANDROID

Цель изучения: формирование навыков проектирования и разработки графического интерфейса Android

#### 2.1. Теоретическая часть

#### 2.1.1. Организация GUI Android

Базовым компонентом для создания визуального интерфейса в приложении Android является Activity.

Как отмечалось выше, в новом проекте после выбора шаблона создается главная Activity, которая описывается двумя файлами: MainActivity.java - описывает логику приложения и activity\_main.xml - определяет графический интерфейс активности. Между этими файлами устанавливается взаимное соответствие (см. рис. 23).

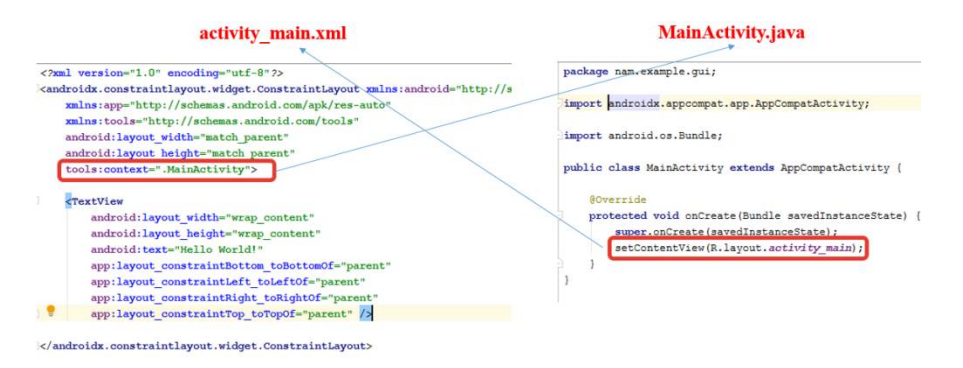

Рис. 23. Файлы описания activity

#### 2.1.2. Activity

Помимо главной Activity, проект может включать в себя набор дополнительных Activity, предназначенных для организации интерфейса слабо связанных между собой функций. Создание новой Activity в Android Studio выполняется через меню File-New-Activity-(Выбор шаблона), или через контекстное меню New->Activity->Empty Activity, если выбрана папка, в которой находится класс MainActivity.

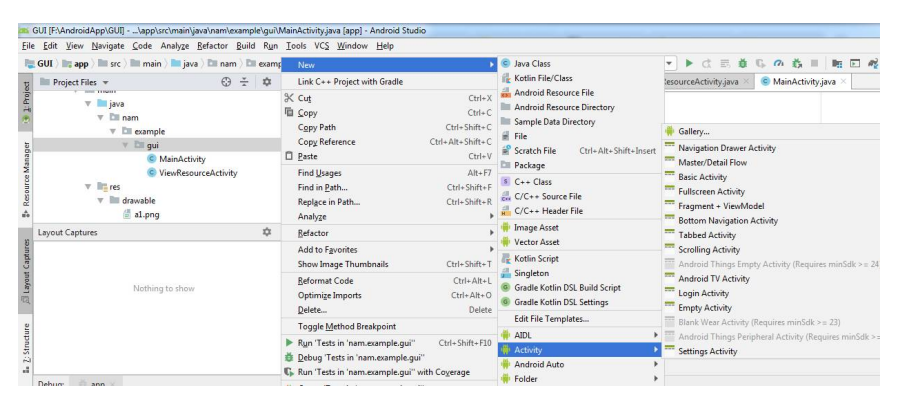

Рис. 24. Создание дополнительной Activity

Далее необходимо выполнить настройку Activity, которая заключается в определении ее имени и имени файла разметки. После этого информация об Activity автоматически добавится в файл манифеста.

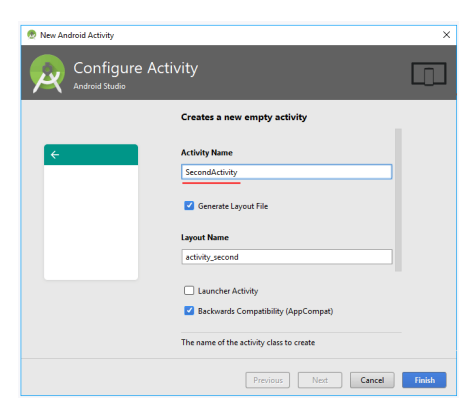

Рис. 25. Конфигурирование Activity

Для вызова одной активности из другой используется метод startActivity():

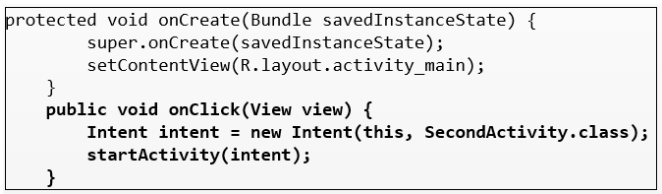

Рис. 26. Вызов дополнительной activity

Для передачи данных между двумя activity используется объект Intent. Через его метод putExtra() можно добавить ключ и связанное с ним значение [3].

Ниже приведен пример передачи из текущей activity в SecondActivity строки «Piter» с ключом «name».

Код Mainactivity

```
// создание объекта Intent для запуска SecondActivity
Intent intent = new Intent(this, SecondActivity.class);
// передача объекта с ключом "name" и значением "Piter"
intent.putExtra("name", "Piter");
// запуск SecondActivity
startActivity(intent);
```

Рис. 27. Передача данных через Intent

В зависимости от типа отправляемых данных при их получении можно использовать ряд методов объекта Bundle. Все они в качестве параметра принимают ключ объекта. Основные из них:

- get(): универсальный метод, который возвращает значение типа Object. Соответственно, после получения данное значение необходимо преобразовать к нужному типу;

- getString(): возвращает объект типа String;
- getInt(): возвращает значение типа int;
- getByte(): возвращает значение типа byte;

- getChar(): возвращает значение типа char;
- getShort(): возвращает значение типа short;
- getLong(): возвращает значение типа long;
- getFloat(): возвращает значение типа float;
- getDouble(): возвращает значение типа double;
- getBoolean(): возвращает значение типа boolean
- getCharArray(): возвращает массив объектов char;
- getIntArray(): возвращает массив объектов int;
- getFloatArray(): возвращает массив объектов float;

- getSerializable(): возвращает объект интерфейса Serializable.

Пример получения данных при загрузке SecondActivity с использованием метода get() приведен ниже.

#### Код Secondactivity

```
protected void onCreate(Bundle savedInstanceState) {
    super.onCreate(savedInstanceState);
    Bundle arguments = getIntent().getExtras();
    if(arguments!=null){
        String name = arguments.get("name").toString();
    }
}
```

Рис. 28. Прием данных с помощью метода get()

Каждая Activity может использовать несколько файлов разметки, что позволяет создавать различные варианты ее визуального отображения. Для добавления нового файла разметки необходимо выбрать: File-New-Layout XML file, и выполнить конфигурирование разметки.

| New Android Component | 1                  |  |
|-----------------------|--------------------|--|
| Configure (           | Component          |  |
| Creates a new         | r XML layout file. |  |
| Layout File Name:     | second_layout      |  |
| Root Tag:             | LinearLayout       |  |
| Target Source Set:    | main               |  |

Рис. 29. Добавление разметки Activity

Для смены отображаемого файла разметки следует воспользоваться методом

setContentView(R.layout.activity\_main);

Графический интерфейс пользователя (GUI- graphical user interface) в Android представляет собой иерархию объектов android.view.ViewGroup и android.view.View.

Каждый объект ViewGroup представляет контейнер, который содержит и упорядочивает дочерние объекты View. В частности, к контейнерам относят такие элементы, как LinearLayout, GridLayout, ConstraintLayout и ряд других [1]. Простые объекты View представляют собой элементы управления и прочие виджеты, например, кнопки, текстовые поля и т.д., через которые пользователь взаимодействует с программой.
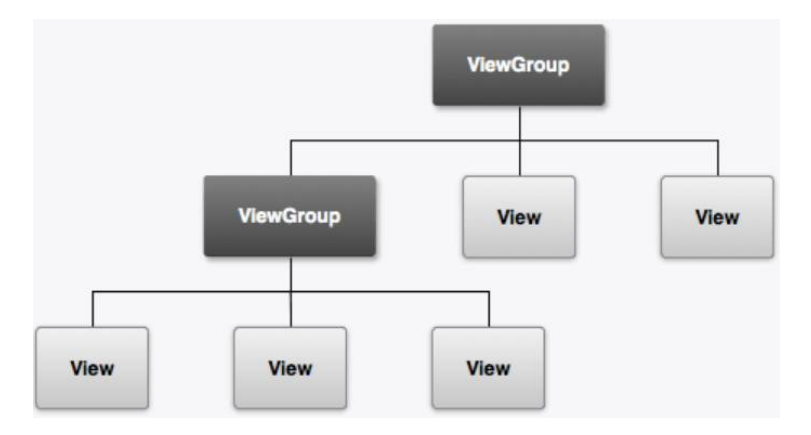

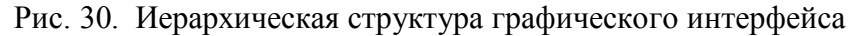

Манипуляции с визуальными компонентами Activity удобно выполнять в режиме дизайнера, предоставляющим разнообразный инструментарий для этих целей.

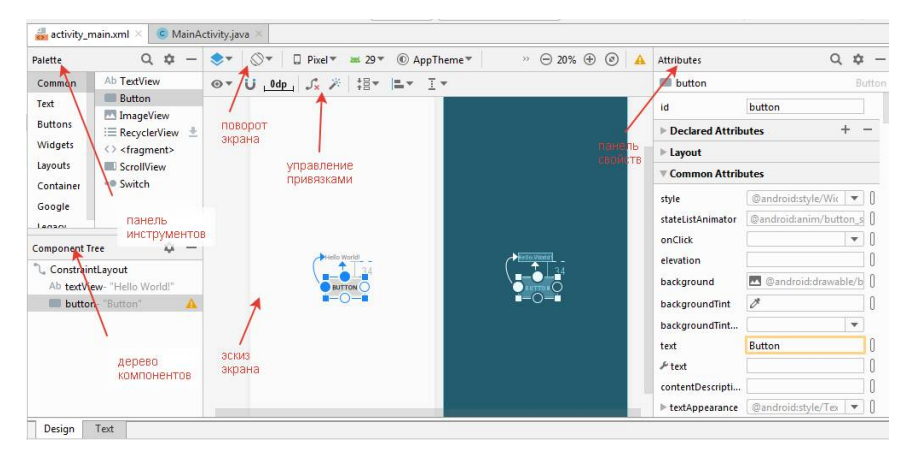

Рис. 31. Средства работы с элементами графического интерфейса в режиме Design

# 2.1.3. Макеты выравнивания

проектировании графического Первым лелом при интерфейса следует определиться с типом родительского контейнера, в котором будут размещаться все элементы. Существуют различные типы контейнеров (LinearLayout, **RelativeLavout.** FrameLayout, TableLavout. ConstraintLayout), которые позволяют размещать визуальны внутри себя различными способами элементы (имеют различные макеты выравнивания) и доступны для выбора при конфигурировании разметки activity.

По умолчанию для новой activity в Android Studio устанавливается корневой контейнер (Root Tag) типа **ConstraintLayout**, в котором расположение элементов View определяется с помощью привязок (constraints), определяющих взаимное расположение всех элементов интерфейса.

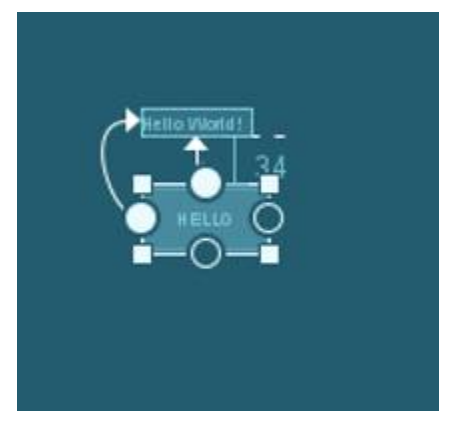

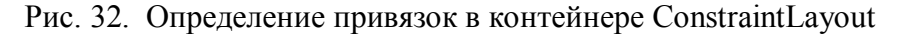

Контейнер LinearLayout упорядочивает все дочерние элементы в одном направлении: по горизонтали или по

вертикали. Направление разметки указывается с помощью атрибута android:orientation.

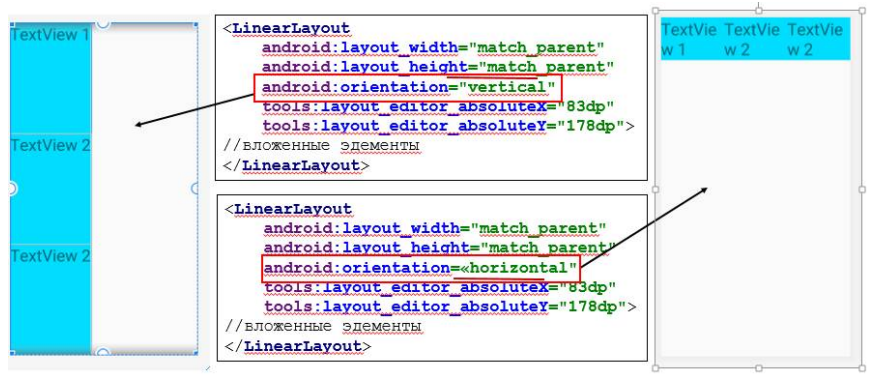

Рис. 33. Выравнивание в контейнере LinearLayout

LinearLayout поддерживает такое свойство, как вес элемента, которое передается атрибутом android:layout weight.

Это свойство принимает значение, указывающее, какую часть оставшегося свободного места контейнера по отношению к другим объектам займет данный элемент.

Например, если один элемент у нас будет иметь для свойства android:layout\_weight значение 2, а другой - значение 1, то в сумме они дадут 3, поэтому первый элемент будет занимать 2/3 оставшегося пространства, а второй - 1/3.

Если все элементы имеют значение android:layout\_weight="1", то все эти элементы будут равномерно распределены по всей площади контейнера.

Для создания табличных представлений используются контейнеры TableLayout и GridLayout.

| <pre>KGridLayout xmlns:android="http://schemas.android.com/apk/res/android"</pre>                                                                                                    | Ĩ | 1 | 2 | 3 | [ | ٦ |
|----------------------------------------------------------------------------------------------------|---|---|---|---|---|---|
| android:layout_width="match_parent"                                                                                                    |   | 4 | 5 | 6 |   |   |
| android:layout_height="match_parent"                                                                                                    |   |   |   |   |   |   |
| android:rowCount="3"                                                                                                    |   |   |   |   |   |   |
| android:columnCount="3">                                                                                                    |   |   |   |   |   |   |
| <button android:text="1"></button><br><button android:text="2"></button><br><button android:text="3"></button><br><button android:text="4"></button><br><button android:text="5"></button><br><button android:text="6"></button><br><button android:text="7"></button> | a |   |   |   |   | q |
| < <u>Button android:text</u> ="8" />                                                                                                    |   |   |   |   |   |   |
| < <u>Button android:text</u> ="9" /><br><u GridLavout>                                                                                                    |   |   |   |   |   |   |

Рис. 34. Пример табличного представления элементов интерфейса с использованием контейнера GridLayout

Контейнер ScrollView предназначен для создания прокрутки в том случае, если все элементы одномоментно не могут поместиться на экране устройства. ScrollView может вмещать только один элемент, поэтому если необходимо разместить несколько элементов, то их надо поместить в какой-нибудь контейнер, например, LinearLayout.

# 2.1.4. Элементы графического интерфейса (элементы управления)

После того, как родительский контейнер выбран, производится добавление визуальных элементов (элементов управления) типа View, таких как Button, TextView, EditText, Checkbox, ListView и пр.

Рассмотрим некоторые из них.

# 2.1.4.1. TextView

Наиболее простым визуальным элементом является TextView, который предназначен для отображения текста без возможности его редактирования.

Основные атрибуты:

android:text: устанавливает текст элемента;

android:textSize: устанавливает высоту текста, в качестве единиц измерения для указания высоты используются sp;

android:background: задает фоновый цвет элемента в виде цвета в шестнадцатеричной записи или в виде цветового ресурса;

android:textColor: задает цвет текста;

android:textAllCaps: при значении true делает все символы в тексте заглавными;

android:textDirection: устанавливает направление текста.

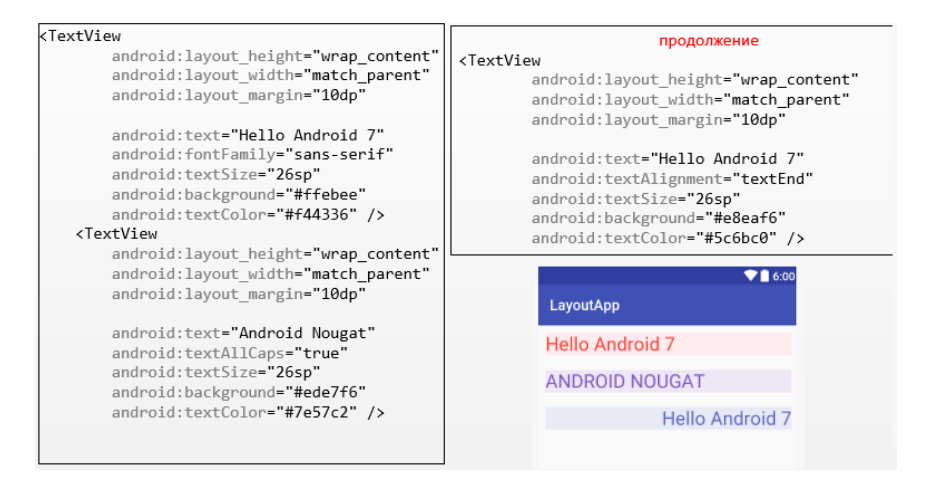

Рис. 35. Элемент TextView

# 2.1.4.2. EditText

EditText - подкласс класса TextView, представляет собой текстовое поле с возможностью ввода и редактирования текста. Имеет ряд дополнительных атрибутов:

android:hint - задает текст, отображаемый в качестве подсказки;

android:inputType - задает вид клавиатуры для ввода

text: обычная клавиатура для ввода однострочного текста;

textMultiLine: многострочное текстовое поле

TextEmailAddress: обычная клавиатура, на которой присутствует символ @, ориентирована на ввод e-mail;

textUri: обычная клавиатура, на которой присутствует символ /, ориентирована на ввод интернет-адресов;

textPassword: клавиатура для ввода пароля;

textCapWords: при вводе первый введенный символ слова представляет заглавную букву, остальные – строчные;

number: числовая клавиатура;

phone: клавиатура в стиле обычного телефона;

date: клавиатура для ввода даты;

time: клавиатура для ввода времени;

datetime: клавиатура для ввода даты и времени.

EditText предоставляет возможность обрабатывать введенные символы по мере ввода пользователя. Ниже котором приведен на помощью пример. с метода addTextChangedListener() к элементу EditText добавляется слушатель ввода текста - объект TextWatcher, метод которого onTextChanged вызывается при изменении текста И отображает вводимый текст в TextView.

```
public class MainActivity extends AppCompatActivity {
    @Override
    protected void onCreate(Bundle savedInstanceState) {
        super.onCreate(savedInstanceState);
        setContentView(R.layout.activity main);
        EditText editText = (EditText) findViewById(R.id.editText);
        editText.addTextChangedListener(new TextWatcher() {
        public void afterTextChanged(Editable s) {}
        public void beforeTextChanged(CharSequence s, int start,
                                          int count, int after) {}
        public void onTextChanged(CharSequence s, int start,
                                      int before, int count) {
                TextView textView = (TextView) findViewById(R.id.textView);
                textView.setText(s);
                }
       });
    }
```

Рис. 36. Пример обработки ввода в EditText

### 2.1.4.3. Button

Кнопки Button представлены классом android.widget.Button и являются наиболее распространенным элементом организации взаимодействия с пользователем. Ключевые атрибуты кнопок:

text: задает текст на кнопке;

textColor: задает цвет текста на кнопке;

background: задает фоновый цвет кнопки;

textAllCaps: при значении true устанавливает текст в верхнем регистре. По умолчанию как раз и применяется значение true;

onClick: задает обработчик нажатия кнопки.

Описание процедуры создания обработчика событий для кнопки см. выше, в практической части темы 1.

#### 2.1.4.4. Всплывающие окна. Toast

Тоаst представляет собой всплывающее окно для отображения текста в течение некоторого времени. Toast нельзя создать в xml, можно использовать только в коде java. Ниже приведен пример создания всплывающего окна из обработчика нажатия кнопки.

```
public class MainActivity extends AppCompatActivity {
    @Override
    protected void onCreate(Bundle savedInstanceState) {
        super.onCreate(savedInstanceState);
        setContentView(R.layout.activity_main);
    }
    public void onClick(View view){
        Toast toast = Toast.makeText(this, "Hello Android 7",Toast.LENGTH_LONG);
        toast.show();
    }
}
```

Рис. 37. Создание Toast по нажатию кнопки

# 2.1.4.5. Checkbox

Checkbox - флажки, которые могут находиться в отмеченном и неотмеченном состоянии. Флажки позволяют производить множественный выбор из нескольких значений.

```
public void onCheckboxClicked(View view) {
        // Получаем флажок
        CheckBox language = (CheckBox) view;
        // Получаем, отмечен ли данный флажок
        boolean checked = language.isChecked();
        TextView selection = (TextView) findViewById(R.id.selection);
        // Смотрим, какой именно из флажков отмечен
        switch(view.getId()) {
            case R.id.java:
                if (checked){
                    selection.setText("Java");
                }
                break;
            case R.id.javascript:
                if (checked)
                    selection.setText("JavaScript");
                break:
        }
    }
```

Рис. 38. Обработчик события Checkbox

Атрибут android:onClick, как и в случае с простыми кнопками, позволяет задать обработчик нажатия на флажок.

# 2.1.4.6. ToggleButton

ToggleButton – это кнопка, которая подобно элементу CheckBox может пребывать в двух состояниях: отмеченном и неотмеченном, причем для каждого состояния можно установить свой текст.

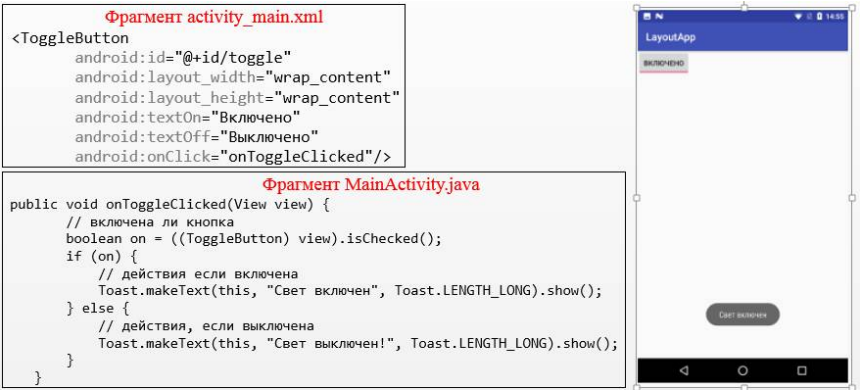

Рис. 39. Разметка, обработчик событий и внешний вид ToggleButton

# 2.1.4.7. Списочные элементы

Android представляет широкую палитру элементов, которые представляют списки. Все они является наследниками класса android.widget.AdapterView. Это такие виджеты как ListView, GridView, Spinner. Они могут выступать контейнерами для других элементов управления.

При работе со списками приходится взаимодействовать с тремя компонентами. Во-первых, это сами элементы списков (ListView, GridView, Spinner), которые отображают данные. Во-вторых, это источник данных - массив, объект ArrayList, база данных и т.д., в котором находятся сами отображаемые данные. И в-третьих, это адаптеры -

специальные компоненты, которые связывают источник данных с элементом списка.

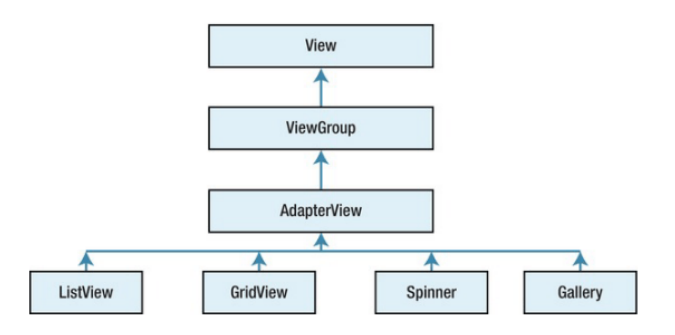

# Рис. 40. Компоненты, используемые для организации работы списочных элементов

Рассмотрим связь элемента ListView с источником данных с помощью одного из таких адаптеров - класса ArrayAdapter.

Класс ArrayAdapter представляет собой простейший адаптер, который связывает массив данных с набором элементов TextView, из которых, к примеру, может состоять ListView.

Ниже приведено описание элемента ListView в файле разметки. Как можно увидеть, в описании не задается количество строк, а лишь прописывается способ определения размеров (высоты и ширины) элемента - (см. следующий раздел).

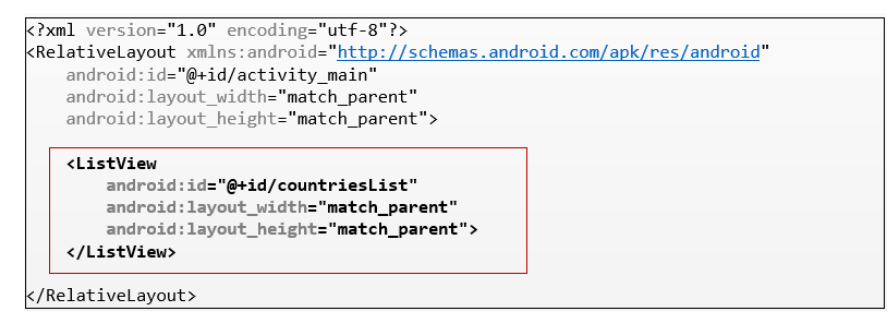

# Рис. 41. Описание списочного элемента ListView в файле разметки

Код activity, связывающий ListView через ArrayAdapter с данными (массив), может выглядеть следующим образом:

# Рис. 42. Привязка ListView и ArrayAdapter

В приведенном примере создается и заполняется массив стран (countries), затем в переопределении процедуры onCreate, по ID получаем ссылку на элемент ListView, создаем новый объект adapter, связываем его с массивом данных и устанавливаем его в качестве адаптера для списочного элемента. Эти действия позволяют отобразить на экране списочный элемент, содержащий полный перечень элементов массива.

Для организации возможности выбора строки из списка необходимо установить слушатель OnItemClickListener, который предоставляет метод onItemClick, через параметры которого можно получить выделенный элемент и сопутствующие данные.

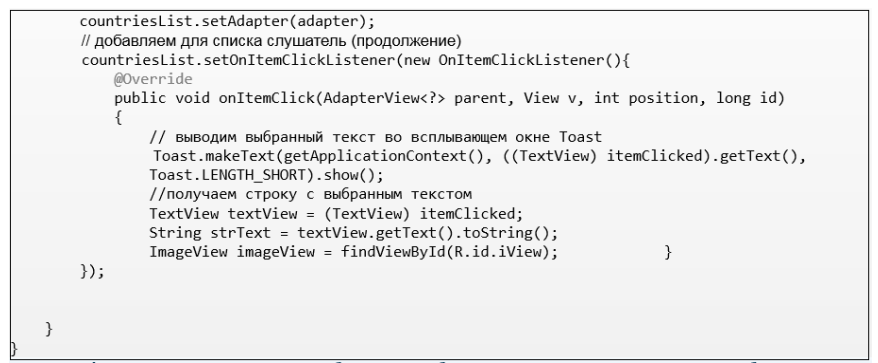

Рис. 43. Установка слушателя для списка и переопределение метода обработки события

#### 2.1.5. Настройка элементов интерфейса

После добавления на экран activity визуального компонента, первым делом следует определить для него информативный id, т.к. id является основным атрибутом для доступа к компонентам при программировании логики работы программы.

Изменение атрибута в режиме дизайнера сразу синхронизируется с текстом activity\_main.xml.

| Theme * | » 🖯 22% 🕀 💿 🔺   | Attributes                                                                                                    |          | Q 🌣 -                                                                   |                                                                                                    |
|---------|-----------------|----------------------------------------------------------------------------------------------------|----------|-------------------------------------------------------------------------|----------------------------------------------------------------------------------------------------|
| I·      | id компонента 🔍 | btnHello<br>id                                                                                                    | btnHello | Button                                                                  |                                                                                                    |
|         |                 | Declared Attrib                                                                                                    | outes    | + -                                                                     |                                                                                                    |
|         |                 | Common Attributes                                                                                                    |          | <button< td=""><td></td></button<>                                      |                                                                                                    |
|         |                 | style<br>stateListAnimator<br>onClick<br>elevation<br>background<br>backgroundTint<br>text<br>& F text<br>contentDescripti<br>t textAppearance | Candroid | androi<br>androi<br>androi<br>androi<br>app:la<br>app:la<br>0<br>0<br>0 | <pre>d:id="@+id/btnHello"<br/>d:layout_width="wrap_content"<br/>d:layout_marginTop="3ddp"<br/>d:text="Hello"<br/>yout_constraintStart_toStartOf="@+id/textView"<br/>yout_constraintTop_toBottomOf="@+id/textView" /&gt;</pre> |

Рис. 44. Определение іd элемента графического интерфейса

Следующим шагом в конфигурировании графических элементов является определение их размеров и взаимного расположения.

Все вышеперечисленные контейнеры (LinearLayout, RelativeLayout, FrameLayout, TableLayout, ConstraintLayout) для определения размеров элементов используют в файле xml атрибуты, которые начинаются с префикса layout.

К таким параметрам относятся атрибуты layout\_height и layout\_width, которые используются для установки размеров и могут принимать одно из следующих значений:

- точные размеры элемента, например, 96 dp;

- значение wrap\_content: элемент растягивается до тех границ, которые достаточны, чтобы вместить все его содержимое;

- значение **match\_parent**: элемент заполняет всю область родительского контейнера (тот же эффект будет при установке значения 0dp).

Для указания точных размеров элементов могут использоваться следующие единицы измерения: - **рх**: пиксели текущего экрана (не рекомендуется к использованию);

- dp: (device-independent pixels) - абстрактная единица измерения, основанная на физической плотности экрана с разрешением 160 dpi. Является предпочтительной для определения размеров элементов;

- **sp**: (scale-independent pixels) - независимые от масштабирования пиксели, рекомендуются для работы со шрифтами;

- и пр.

После определения размеров элементов следует определить отступы как от внешних границ элемента до границ контейнера, так и внутри самого элемента между его границами и содержимым.

Для установки внутренних отступов применяется атрибут android:padding. Он устанавливает отступы контента от всех четырех сторон контейнера. Можно устанавливать отступы только от одной стороны контейнера, применяя следующие атрибуты: android:paddingLeft, android:paddingRight, android:paddingTop и android:paddingBottom.

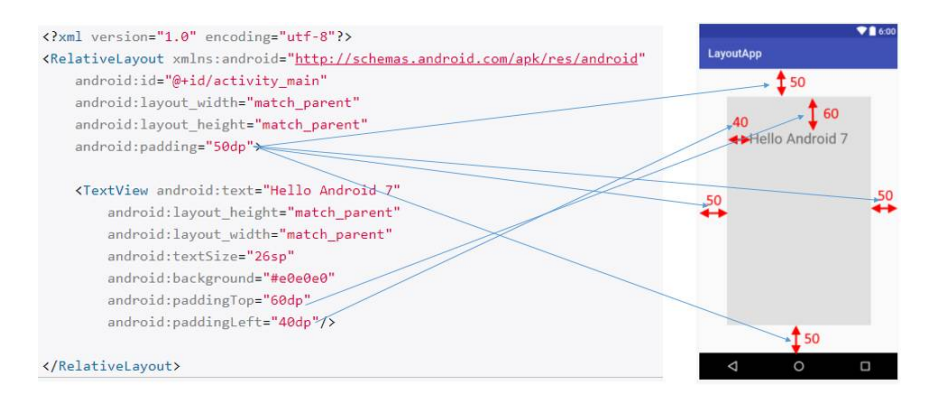

Рис. 45. Определение внутренних отступов

# Для установки внешних отступов используются атрибуты layout\_marginTop, layout\_marginBottom, layout\_marginLeft и layout\_marginRight.

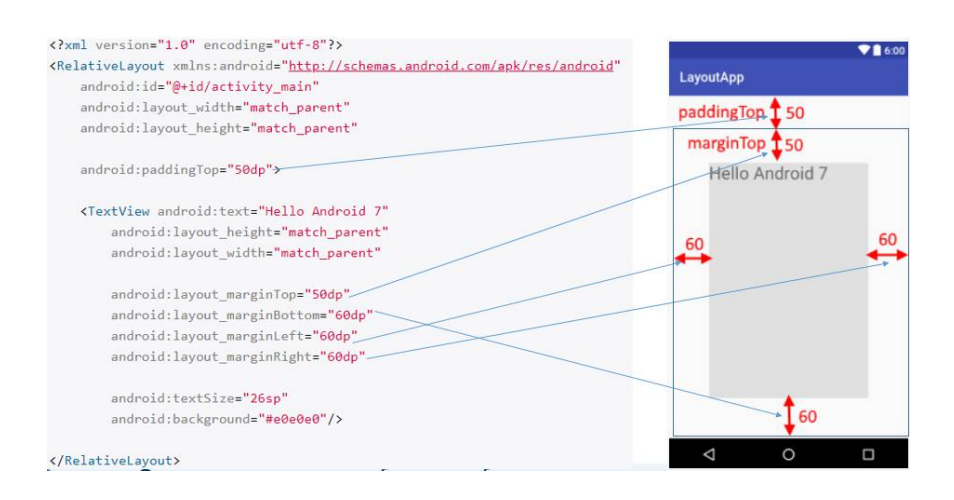

Рис. 46. Определение внешних отступов

Установка отступов, как и прочие виды управления положением визуальных элементов интерфейса, возможна не только средствами xml-разметки, но и программно.

Для программной установки внутренних отступов у элемента вызывается метод setPadding(left, top, right, bottom), в который передаются четыре значения, по одному для каждой из сторон.

Для установки внешних отступов необходимо реализовать объект LayoutParams для того контейнера, который применяется. И затем вызвать у этого объекта LayoutParams метод setMargins(left, top, right, bottom).

```
RelativeLayout.LayoutParams layoutParams = new RelativeLayout.LayoutParams
(ViewGroup.LayoutParams.MATCH_PARENT, 200);
// установка внешних отступов
layoutParams.setMargins(30,40,50,60);
// устанавливаем размеры
textView1.setLayoutParams(layoutParams);
// установка внутренних отступов
textView1.setPadding(30,30,30,30);
// добавляем TextView в RelativeLayout
relativeLayout.addView(textView1);
setContentView(relativeLayout):
```

#### Рис. 47. Программная установка отступов

Помимо вышеперечисленных атрибутов существуют атрибуты для позиционирования содержимого внутри объектов (gravity) И ЛЛЯ позиционирования внутри контейнера (layout gravity). Оба атрибута могут ЭТИХ принимать следующие значения: top, bottom, left, right, center vertical, center horizontal, center, fill vertical, fill horizontal, fill, clip vertical, clip horizontal, start и end, которые определяют различные варианты положения содержимого (текста).

| <textview< th=""><th></th><th></th></textview<>                                                             |                 |  |
|----------------------------------------------------------------------------------------------------|-----------------|--|
| android:gravity="bottom"                                                                                    | LayoutApp       |  |
| <pre>android:layout width="match parent" android:layout height="200px" android:text="Hello Android 7"</pre> | Hello Android 7 |  |
| android:background="#e8eaf6"/>                                                                              |                 |  |
|                                                                                                    |                 |  |
|                                                                                                    |                 |  |
|                                                                                                    |                 |  |
|                                                                                                    |                 |  |
|                                                                                                    |                 |  |
|                                                                                                    |                 |  |

Рис. 48. Пример выравнивания содержимого TextView по нижней границе

#### 2.1.6. Темы и стили

Как следует из вышеприведенного материала, настройка элементов интерфейса Android предполагает использование значительного количества параметров, позволяющих установить размер, цвет и тип шрифта, способы выравнивания тому подобное. При отступы ЭТОМ, кажлый ИЗ И И устанавливаемых параметров прописывается в виде отдельной строчки для каждого элемента интерфейса в файле разметки.

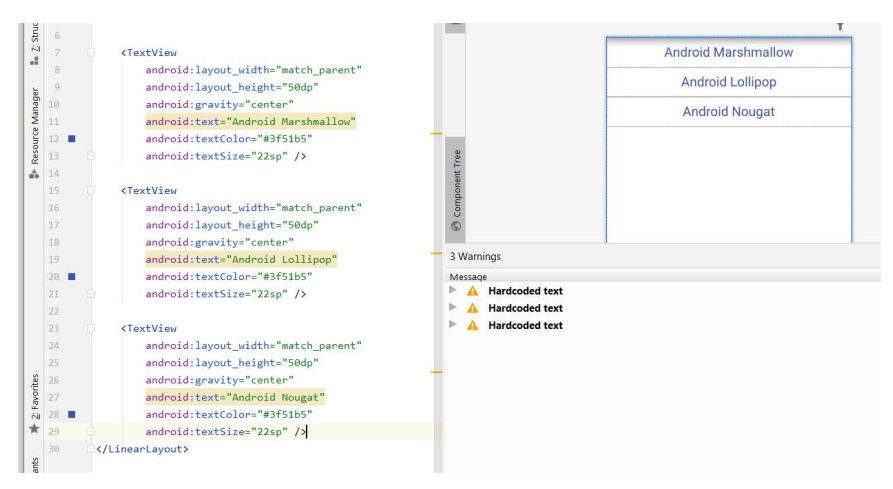

Рис. 49. Однотипные настройки группы элементов

Часто при этом группы однотипных элементов в одном файлах нескольких или разметки имеют совершенно одинаковые настройки, как на рисунке выше. Это приводит к что количество строк файла разметки значительно TOMV. возрастает за счет включения большого количества повторов наборов одинаковых строк. При этом, возникнет если необходимость изменить стиль приложения (например. размер или тип шрифта компонентов TextView), то править придется описание каждого элемента. Для решения этих проблем в Android используются стили. Стиль - единожды созданное описание набора параметров элементов, которое может использоваться для любого количества элементов интерфейса, поддерживающих эти параметры.

Хранение стилей осуществляется в файле styles.xml, расположенном в папке res/values проекта. Если файл не существует, его можно создать, кликнув правой кнопкой мыши по папке values и выбрав в контекстном меню New-XML-Values XML File Улобнее этот файл создать. воспользовавшись средствами автоматизации Android Studio. файле разметки для элемента будет После того, как в прописано определение не существующего стиля, Android Studio предложит создать файл styles.xml и определит в нем новый стиль

Ниже приведены примеры описания стиля и его использования.

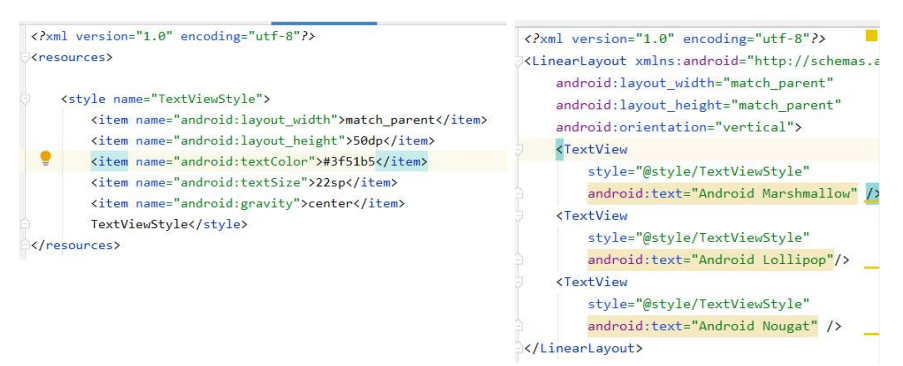

Рис. 50. Описание стиля и пример его использования

Развитием стилей в Android являются темы, представляющие собой укрупненные стили, которые могут применяться не к отдельным элементам, а к Activity или к приложению в целом.

Темы можно создавать самостоятельно или использовать стандартные.

При создании приложения автоматически создается его собственная тема, которая сохраняется в файле **themes.xml**. Она наследуется от одной из стандартных тем и может быть изменена следующим образом:

| i Android 👻 😳 😤 🌣 · | — ty_main.xml × | × 🏭 layoutexample.xml × 🚽                                                                                                    | values\themes.xml ×                                                                                                    | A night/themes yml × A styles yml × A lavoutwebview yml                                                                                                    |
|---------------------|-----------------|----------------------------------------------------------------------------------------------------|----------------------------------------------------------------------------------------------------|----------------------------------------------------------------------------------------------------|
| 🔤 app               |                 |                                                                                                    |                                                                                                    | KA SHIELDER                                                                                                    |
| V ■ manifest        | 2               | <pre>securces xelns:tools="http://<br/>cl-&gt; Buse optication<br/>(style name="them.inth<br/>cl-&gt; Pricary brand<br/>clien name="color%<br/>clien name="color%<br/>clien name</pre> | tp://schemas.androi<br>theme><br>reftExample" parents<br>color><br>rimary"3ecolor/purp<br>rimary"3ecolor/purp<br>rimary"3ecolor/col<br>mPrimary"3ecolor/col<br>mPrimary"3ecolor/col<br>condaryVariant"3ecolor/<br>tor>><br>d:statusBarColor* t<br>t theme here> | .com/tool="> These.MaterialComponents.  These.MaterialComponents.BottonSheetDialog These.MaterialComponents.CompactNew These.MaterialComponents.CompactNew These.MaterialComponents.DayNight.Bridge These.MaterialComponents.DayNight.DarActionBar.Der These.MaterialComponents.DayNight.DarActionBar.Der These.MaterialComponents.DayNight.Dalalog These.MaterialComponents.DayNight.Dalalog These.MaterialComponents.DayNight.Dalab These.MaterialComponents.DayNight.Dalab These.MaterialComp |

Рис. 51. Изменение родительской темы приложения

# 2.1.7. Ресурсы в Android и их использование в GUI

Ресурс в приложении Android представляет собой файл, например, файл разметки интерфейса, файл изображения, аудио/видео файл или некоторое значение, например, простую строку. То есть, ресурсы представляют собой и файлы разметки, и отдельные строки, и звуковые файлы, файлы изображений и т.д.

Все ресурсы находятся в проекте в каталоге **res.** Для различных типов ресурсов, определенных в проекте, в каталоге **res** создаются подкаталоги. Поддерживаемые подкаталоги:

animator/: xml-файлы, определяющие анимацию свойств; anim/: xml-файлы, определяющие tween-анимацию; color/: xml-файлы, определяющие список цветов; drawable/: графические файлы (.png, .jpg, .gif); **mipmap/:** графические файлы, используемые для иконок приложения под различные разрешения экранов;

layout/: xml-файлы, определяющие пользовательский интерфейс приложения;

menu/: xml-файлы, определяющие меню приложения

**raw/:** различные файлы, которые сохраняются в исходном виде;

values/: xml-файлы, которые содержат различные используемые в приложении значения, например, ресурсы строк;

xml/: Произвольные xml-файлы.

В стандартном проекте Android Studio каталог /res содержит каталоги не для всех типов ресурсов, которые использоваться в Android, однако при необходимости можно добавить в папку res нужный каталог, а в него затем поместить ресурс.

Когда происходит компиляция проекта, сведения обо всех ресурсах добавляются в специальный файл **R.java**, который можно найти в каталоге Windows проекта по пути app\build\generated\source\r\debug\[пакет\_приложения].

Существует два способа определения доступа к ресурсам: в файле исходного кода и в файле xml.

При необходимости сослаться на ресурс в файле xml, например, в файле activity\_main.xml, используют следующую формализованную форму доступа:

#### @[имя\_пакета:]тип\_ресурса/имя\_ресурса, где

- имя\_пакета - представляет имя пакета, в котором ресурс находится (указывать необязательно, если ресурс находится в том же пакете);

56

- тип\_ресурса - подкласс, определенный в классе R для типа ресурса, например, drawable, id, layout, string, attr, plural, array;

- имя\_ресурса - имя файла ресурса без расширения или значение атрибута android:name в XML-элементе (для простых значений).

Например, мы хотим вывести в элемент TextView строку, содержащую имя приложения (string name="app\_name"), которая определена в виде ресурса в файле strings.xml, подойдет следующий код.

<TextView android:id="@+id/welcome" android:layout\_width="wrap\_content" android:layout\_height="wrap\_content" android:text="@string/app\_name" />

Рис. 52. Работа со строчным ресурсом из файла разметки.

Для решения подобной задачи с использованием кода Activity необходимо вначале использовать метод getResources(), который возвращает объект android.content.res.Resources, а затем вызвать один из его методов:

getString(): получает строку из файла strings.xml по числовому идентификатору;

getDimension(): получает числовое значение - ресурс dimen;

getDrawable(): получает графический файл; getBoolean(): получает значение boolean;

```
protected void onCreate(Bundle savedInstanceState) {
    super.onCreate(savedInstanceState);
    // получение ресурсов из файла values/strings.xml
    String app_name = getResources().getString(R.string.app_name);
    TextView textView = new TextView(this);
    textView.setText(app_name);
    setContentView(textView);
}
```

Рис. 53. Работа со строчным ресурсом из кода activity

# 2.1.7.1. Ресурсы изображений

Одним из наиболее распространенных источников ресурсов являются файлы изображений. Android поддерживает следующие форматы файлов:

# .png (предпочтителен);

# .jpg (приемлем);

# .gif (нежелателен).

Для графических файлов в проекте по умолчанию создана папка **res/drawable**. При добавлении графических файлов в эту папку для каждого из них Android создает ресурс Drawable. После этого к ресурсу можно следующим образом:

в коде Java:

# R.drawable.имя\_файла

в коде xml:

# @[имя\_пакета:]drawable/имя\_файла

Стоит учитывать, что файл изображения будет добавляться в приложение, тем самым увеличивая его размер. При этом большие изображения отрицательно влияют на производительность. Поэтому следует использовать небольшие и оптимизированные (сжатые) графические файлы. Для работы с изображениями в Android можно использовать различные элементы, но непосредственно для вывода изображений предназначен **ImageView.** 

На рисунке ниже приведены описания этого элемента в файле разметки и в коде activity.

| Разметка |
|----------|
|----------|

| <imageview< th=""><th></th></imageview<>         |    |
|--------------------------------------------------|----|
| android:layout_width="wrap_content"              |    |
| android:layout_height="wrap_content"             |    |
| android:src="@drawable/имя_файла_без_расширения" | /> |

#### Код activity

```
protected void onCreate(Bundle savedInstanceState) {
    super.onCreate(savedInstanceState);
    //для примера создаем HOBЫЙ ImageView
    ImageView imageView = new ImageView(this);
    // применяем pecypc
    imageView.setImageResource(R.drawable.имя_файла_без_расширения);
    //setContentView(R.layout.activity_main);
    setContentView(imageView);
```

| Рис. 54. | Описание | ImageView |
|----------|----------|-----------|
|----------|----------|-----------|

#### 2.2. Практическая часть

Задание: используя теоретический материал темы создать приложение для визуализации графических ресурсов в различных представлениях, обладающее следующими характеристиками:

1. Наличие трех или более файлов разметки для главной Actitvity. Разметки должны использовать различные контейнеры: LinearLayout, TableLayout. Обеспечить возможность переключения разметок.

2. Использование одного или нескольких списочных элементов (ListView, GridView или Spinner – на выбор).

3. Наличие одной или нескольких дополнительных Activity. Обеспечить возможность переключения Activity с передачей данных.

4. Использование в проекте набора файлов графических ресурсов.

Функциональные требования: приложение должно обеспечивать функции выбора, предпросмотра и полноэкранного просмотра файлов графических ресурсов. Пример карты экранов приведен на рисунке ниже.

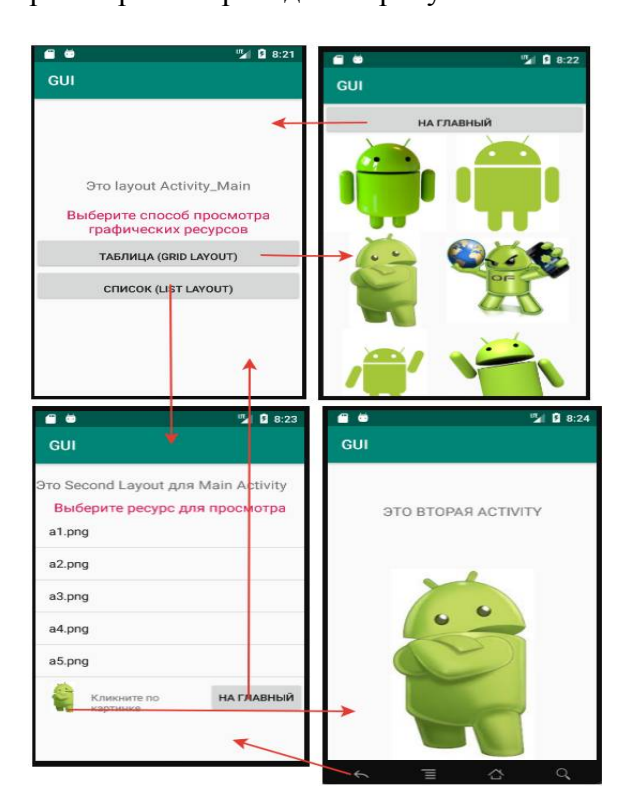

Рис. 55. Пример карты экранов

# Порядок выполнения работы

1. Запустить Android Studio. На кафедре ABC запуск производится от имени администратора. Выполняется преподавателем.

2. Создать новый проект. Использовать шаблон Empty Activity.

3. Добавить в приложение несколько файлов графических ресурсов. Лучше использовать файлы .png, имеющие небольшой размер. Для добавления скопируйте файлы в каталог app\src\main\res\drawable (см. рис.).

| File     | Edit View Navigate Code Analyze Refactor Build Run                                                                                                    | Too |
|----------|----------------------------------------------------------------------------------------------------|-----|
| Par      | GUI > 📷 app > 🖿 src > 🖿 main > 📭 res > 🗖 drawable > 🗿 al                                                                                                    | png |
| ×        | 🖿 Project Files 👻 😳 😤 🌣                                                                                                    |     |
| log      | 🔻 🏣 F:\AndroidApp\GUI                                                                                                    |     |
| -1       | 🕨 🔚 .gradle                                                                                                    |     |
| 4        | idea                                                                                                    |     |
|          |                                                                                                    |     |
| age      | build                                                                                                    |     |
| IIPL     | libs                                                                                                    |     |
| ŝ        | T Stre                                                                                                    |     |
| SOUT     | ▶ androidTest                                                                                                    |     |
| Re       | T main                                                                                                    |     |
| 5        |                                                                                                    |     |
|          | i java                                                                                                    |     |
| 6        | The second second secon |     |
|          | drawable                                                                                                    | -   |
|          | al.png                                                                                                    |     |
| dyu      | az.png                                                                                                    |     |
| 011      | a3.png                                                                                                    |     |
| Щ        | a4.png                                                                                                    |     |
| 2        | a5.png                                                                                                    |     |
| 8        | ab.png                                                                                                    |     |
|          | i≣ a7.jpg                                                                                                    |     |
| 9        | ic_launcher_background.xml                                                                                                    |     |
| 1        | drawable-v24                                                                                                    |     |
| 9        | Iayout                                                                                                    | 1   |
| 5        | mipmap-anydpi-v26                                                                                                    |     |
| 6        | Layout Captures 🌼                                                                                                    | - 1 |
| 2        |                                                                                                    |     |
|          | Nothing to show                                                                                                    |     |
| <u>.</u> |                                                                                                    | - H |
| 8        |                                                                                                    |     |

Рис. 56. Каталог графических ресурсов проекта

Добавьте необходимые элементы интерфейса и 4 настройку ИХ местоположения, выполните используя android:padding и layout margin. Для удобства атрибуты манипулирования атрибутами местоположения рекомендуется контейнер </ScrollView>, содержащий в себе лобавить контейнер </LinearLayout>. Проверьте, чтобы доступ к элементам интерфейса обеспечивался при любой ориентации экрана.

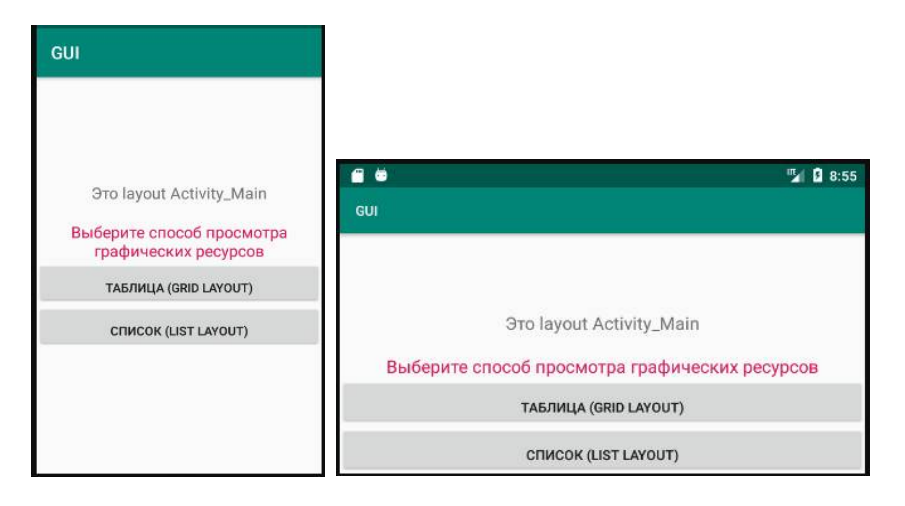

Рис. 57. Главный экран приложения

5. Добавьте дополнительные файлы разметки для главной активности. Для этого следует в каталоге проекта установить курсор на классе MainActivity и из контекстного меню New-XML-Layout XML File произвести добавление файла разметки (рис. 58).

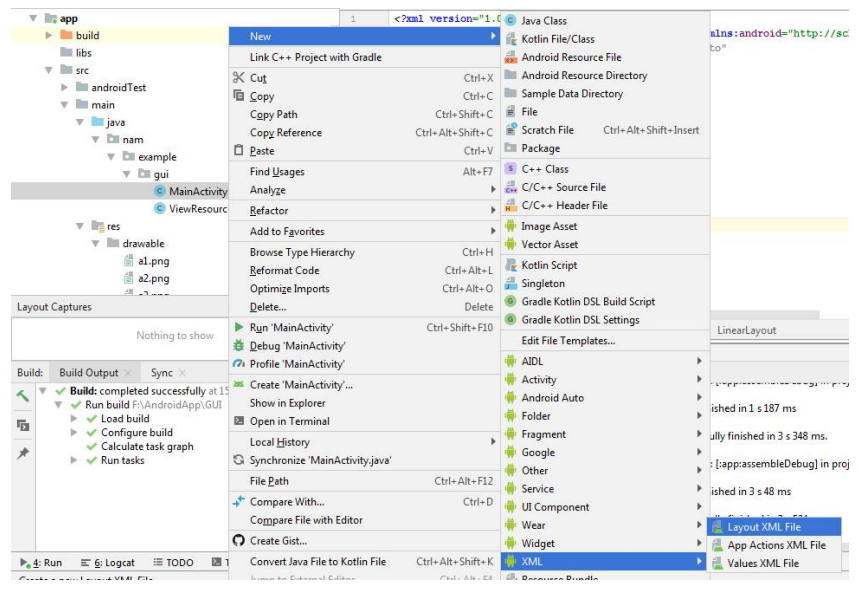

Рис. 58. Добавление файла разметки

В качестве корневого контейнера рекомендуется использовать LinearLayout.

6. Добавьте необходимые графически элементы и выполните настройку их местоположения. Вариант разметки и вид экрана просмотра списком приведены на рис. 59.

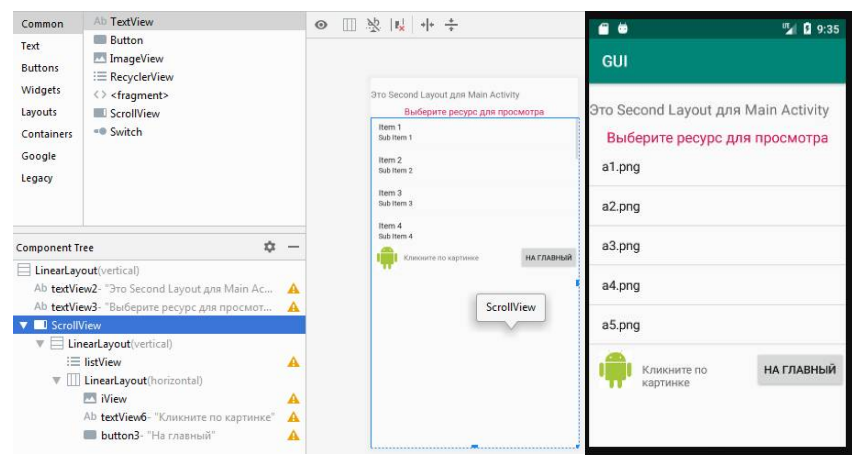

Рис. 59. Макет и вид экрана списочного просмотра ресурсов

Для визуализации файла разметки используйте метод setContentView():

setContentView(R.layout.имя\_файла\_разметки);

Работа со списочным элементом listView предполагает выполнение в коде java следующих шагов:

1. Получение экземпляра элемента ListView.

2. Формирование массива строк, содержащих имена графических файлов.

3. Создание и использование адаптера данных, позволяющего связать строчный массив с элементом listView. Пример кода приведен на рис.60.

```
public void onClicSecond(View view) {
   setContentView(R.layout.second_layout);
   // 1. получаем экземпляр элемента ListViev
   ListView listView = findViewById(R.id.listView);
   // 2. определяем строковый массив для имен графических файлов
   final String[] resNames = new String[] {
        "al.png", "a2.png", "a3.png", "a4.png", "a5.png"
   };
   // 3. используем адалтер данных
   ArrayAdapter<String> adapter = new ArrayAdapter<>( context: this,
        android.R.layout.simple_list_item_1, resNames);
   listView.setAdapter(adapter);
   l
```

Рис. 60. Пример кода для работы с ListView

Для обработки события выбора строки ListView необходимо создать «слушатель» setOnItemClickListener для элемента ListView и переопределить для него метод onItemClick, таким образом, чтобы он выполнял необходимые действия. Вариант переопределения метода для отображения графических ресурсов в элементе «imageView» приведен на рис. 61.

4. Для просмотра графических ресурсов в виде таблицы возможно использование разметок GridLayout или TableLayout (предпочтительно).

Вариант макета для табличного отображения ресурсов приведен на рис. 62.

5. Для создания дополнительной Activity необходимо воспользоваться меню File-New-Activity.

6. Для запуска Activity и передачи ей каких – либо параметров ключевым классом является android.content.Intent. Объект этого класса представляет собой задачу, которую надо выполнить приложению.

65

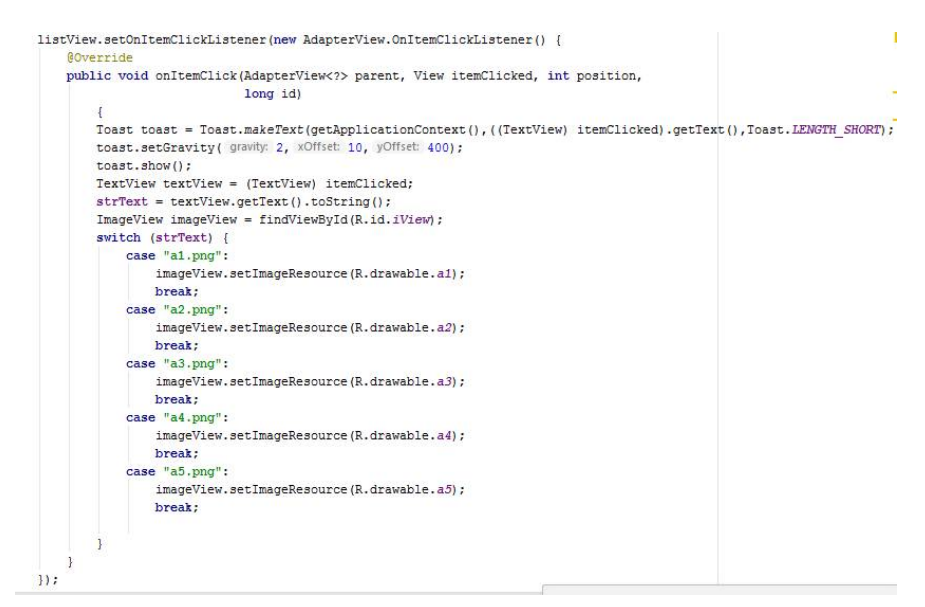

Рис. 61. Создание слушателя для listView

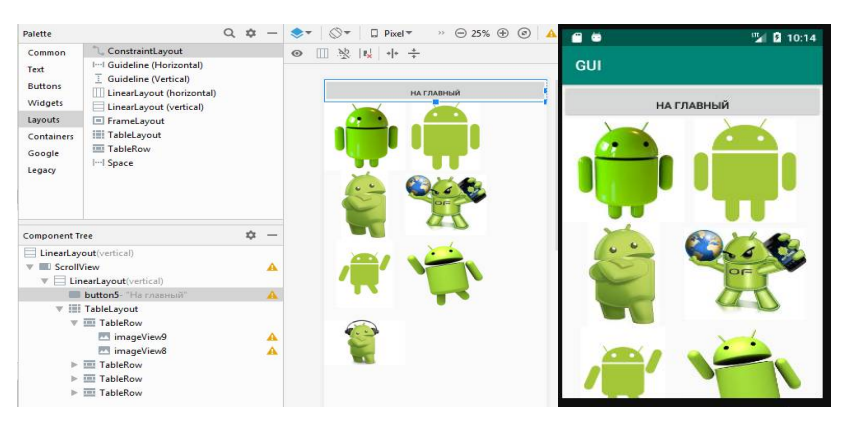

Рис. 62. Макет и вид экрана табличного просмотра ресурсов

На рис. 63 приведен пример обработчика события клика по изображению на экране списочного просмотра, который запускает новую активность ViewResourceActivity и передает ей в качестве параметра имя ресурса для просмотра (в переменной strText). Имя параметра определено как «fileName».

```
public void onClImageView(View view) {
    Intent intent = new Intent( packageContext: this, ViewResourceActivity.class);
    intent.putExtra( name: "fileName", strText );
    startActivity(intent);
}
```

Рис. 63. Вызов Activity с передачей параметра

Для получения значения параметра в новой Activity используется объект Bundle, который предоставляет набор методов, принимающих в качестве параметра ключ передаваемого параметра.

Пример получения параметра с ключом «filename» приведен на рис. 64.

```
protected void onCreate (Bundle savedInstanceState) {
       super.onCreate(savedInstanceState);
      setContentView(R.layout.activity view resource);
       ImageView imageView1 = findViewById(R.id.imageView2);
       Bundle arguments = getIntent().getExtras();
if (arguments!=null) {
            String fileName = arguments.get("fileName").toString();
            switch (fileName) {
                case "a1.png":
                   imageView1.setImageResource(R.drawable.a1);
                   break;
                case "a2.png":
                   imageView1.setImageResource(R.drawable.a2);
                   break;
                case "a3.png":
                   imageView1.setImageResource(R.drawable.a3);
                   break:
                case "a4.png":
                   imageView1.setImageResource(R.drawable.a4);
                   break:
                case "a5.png":
                   imageView1.setImageResource(R.drawable.a5);
                   break;
           }
```

Рис. 64. Получение параметра с ключом «filename»

# ТЕМА 3. ВЗАИМОДЕЙСТВИЕ С СИСТЕМНЫМИ ПРИЛОЖЕНИЯМИ

Цель изучения: формирование навыков использования объекта Intent.

#### 3.1. Теоретическая часть

#### 3.1.1. Явные и неявные намерения

Как отмечалось выше, несмотря все на то, что Android выполняются приложения в собственной в «песочнице» и изолированы друг от друга, имеется механизм, позволяющий приложению использовать другие компоненты системы. Благодаря этому, Android-разработчик не станет приложение – собственное писать камеру, если его фотографию, необходимо сделать приложению ИЛИ разрабатывать новые мессенджер и почтовый клиент, если из приложения необходимо отправить сообщение о том, что Вместо электронное письмо. пришло ЭТОГО можно использовать системные приложения. обеспечивающие выполнение всех вышеперечисленных задач.

Для вызова системных приложений, как и для активации прочих компонентов используются объекты намерений «Intent».

Намерения - объекты Intent, могут быть «явными» или «неявными».

Явные намерения уже использовались выше, в практической работе к теме 2, при вызове дополнительной активности.

```
public void onClImageView(View view) {
    Intent intent = new Intent( packageContext: this, ViewResourceActivity.class);
    intent.putExtra( name: "fileName", strText );
    startActivity(intent);
}
```

Рис. 65. Создание «явного» намерения

Как можно увидеть, при создании «явного» намерения в параметра передается объект первого «this». качестве собой ссылку представляющий текущую activity. на используемую в контекста (Context). Второй качестве параметр явно указывает имя класса вызываемой активности (ViewResourceActivity.class). Поэтому данный Intent является «явным».

В случае использования «неявного» намерения, имя указывается, активности не передается класса но ряд параметров (action, data, category), значения которых указывают, что должна делать вызываемая активность. Так, параметра action передать если В качестве значение «ACTION VIEW», а в качестве data - адрес сайта, то будет запущен браузер.

```
public void onClActionView(View view) {
    Uri address = Uri.parse("http://developer.alexanderklimov.ru");
    Intent openLinkIntent = new Intent(Intent.ACTION_VIEW, address);
    if (openLinkIntent.resolveActivity(getPackageManager()) != null) {
      startActivity(openLinkIntent );
    } else {
      Log.d( tag: "Intent", msg: "Не получается обработать намерение!");
    }
```

# Рис. 66. Использование неявного намерения для запуска браузера

Впрочем, для получения доступа в интернет можно воспользоваться простейшим элементом для рендеринга htmlкода WebView, который базируется на движке WebKit, что гарантирует отображение контента подобно таким браузерам, как Google Chrome и Safari. Для этого, первым делом следует указать в файле манифеста AndroidManifest.xml разрешение на использование Internet (перед тегом <a product of application), и определить элемент в файле разметки.

Разрешение в файле манифеста

<uses-permission android:name="android.permission.INTERNET"/>

#### Описание WebWiew в файле разметки

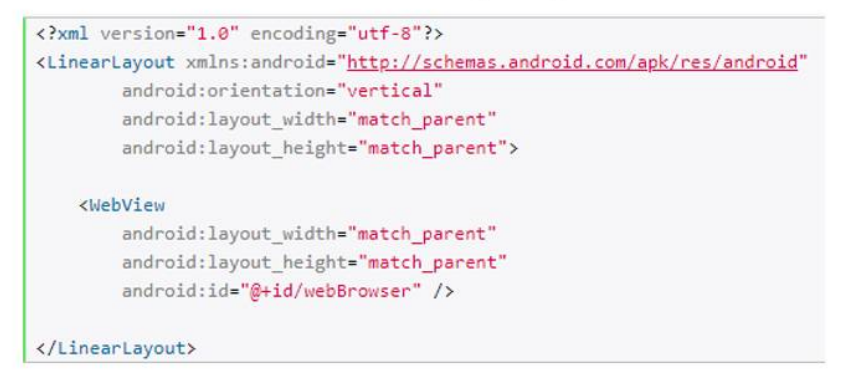

Рис. 67. Использование WebView

Чтобы загрузить определенную страницу в WebView, через метод loadUrl() необходимо передать ее адрес:

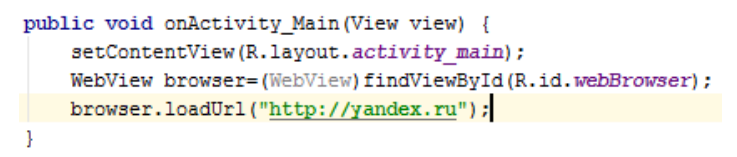

Рис. 68. Передача адреса страницы в WebView

В версиях Android, начиная с Android 8.0 и старше, для нормального функционирования вышеприведенного кода в файле манифеста, внутри тега <a product representation representation of the statement of the statement of the stateme

```
android:usesCleartextTraffic="true"
```

### 3.1.2. Константы действия

Константы действия – это набор стандартных значений параметра action, определенных для объекта Intent, использование которых приводит к запуску часто употребляемых системных приложений.

Рассмотрим наиболее используемые константы действия:

- ACTION\_VIEW — наиболее распространённое общее действие. Для данных, передаваемых с помощью пути URI в намерении, ищется наиболее подходящий способ вывода. Выбор приложения зависит от схемы (протокола) данных. Стандартные адреса http: будут открываться в браузере, адреса tel: — в приложении для дозвона, geo: — в программе Google Maps, а данные о контакте — отобразятся в приложении для управления контактной информацией;

- ACTION\_WEB\_SEARCH — открывает активность, которая ведет поиск в интернете, основываясь на тексте, переданном с помощью пути URI (как правило, при этом запускается браузер);

- ACTION\_DIAL — инициализирует обращение по телефону;

- ACTION\_DELETE — запускает активность, с помощью которой можно удалить данные, указанные в пути URI внутри намерения;

- ACTION\_IMAGE\_CAPTURE – запускает активность, для получения изображения при помощи камеры;

- ACTION\_VIDEO\_CAPTURE – запускает активность, для получения видео при помощи камеры;

- ACTION\_EDIT — отображает данные для редактирования пользователем;

- ACTION\_PICK - загружает дочернюю активность, позволяющую выбрать элемент из источника данных,

указанный с помощью пути URI. При закрытии должен возвращаться URI, ссылающийся на выбранный элемент. Активность, которая будет запущена, зависит от типа например, выбранных данных, при передаче пути content://contacts/people вызовется системный список контактов:

- ACTION\_SEARCH — запускает активность для выполнения поиска. Поисковый запрос хранится в виде строки в дополнительном параметре намерения по ключу SearchManager.QUERY

- ACTION\_SENDTO — открывает активность для отправки сообщений контакту, указанному в пути URI, который передаётся через намерение.

Рассмотрим примеры использования Intent с константами действия.

Для простейшего запуска камеры необходимо в MainActivity.java перед переопределением метода onCreate определить следующую константу:

private static final int CAMERA\_REQUEST = 0;

Если обработка результатов работы камеры не планируется, то для вызова камеры достаточно определить следующий метод обработки нажатия кнопки:

```
public void onClCamera(View view) {
    Intent cameraIntent = new Intent(MediaStore.ACTION_IMAGE_CAPTURE);
    startActivityForResult(cameraIntent, CAMERA_REQUEST);
```

Рис. 69. Вызов камеры
Чтобы получить возможность доступа к результатам съемки, например, разместить фотографию на элементе ImageView, следует переопределить метод **onActivityResult**, предназначенный для обработки результатов выполнения активности, следующим образом:

```
@Override
protected void onActivityResult(int requestCode, int resultCode, Intent data) {
    super.onActivityResult(requestCode, resultCode, data);
    if (requestCode == CAMERA_REQUEST && resultCode == RESULT_OK) {
        // Фотка сделана, извлекаем картинку
        Bitmap thumbnailBitmap = (Bitmap) data.getExtras().get("data");
        imageView=findViewById(R.id.imageView);
        imageView.setImageBitmap(thumbnailBitmap);
    }
}
```

Рис. 70. Переопределение метода для обработки результатов фотосъемки

Разрешение на использование камеры в манифесте прописывать не требуется.

Для вызова активности, осуществляющей телефонный звонок, добавим на экран элемент editTextNumber для ввода номера и используем следующий код:

```
public void onCall(View view) {
    number=findViewById(R.id.editTextNumber);
    String toDial="tel:"+number.getText().toString();
    startActivity(new Intent(Intent.ACTION_DIAL, Uri.parse(toDial)));
}
```

Рис. 71. Вызов активности для осуществления телефонного звонка

#### 3.2. Практическая часть

Задание: используя теоретический материал темы 3 создать приложение для организации взаимодействия со

стандартными приложениями Android, обладающее следующими характеристиками.

1. Наличие одной или нескольких дополнительных разметок и/или Activity. Обеспечить возможность переключения между Activity с передачей данных.

2. Организация взаимодействия с приложением Камера с последующим отображением фото на элементе ImageView.

3. Поиск в списке контактов.

4. Отправка сообщения.

5. Осуществление телефонного вызова.

6. Отображение страницы в Internet с использованием элемента WebView.

7. Запуск браузера.

# ТЕМА 4. РАБОТА С ФАЙЛОВОЙ СИСТЕМОЙ. РАЗРЕШЕНИЯ

Цель изучения: освоение принципов взаимодействия приложения Android с внешним хранилищем

## 4.1. Теоретическая часть

## 4.1.1. Файлы приложения

При установке приложения Android в системе создается папка /Android/data/<название\_пакета>/, и, как правило, все данные приложения, хранятся в каталогах этой папки. Так, файлы, которые создаются и редактируются приложением, хранятся в подкаталоге /files родительской папки приложения и по умолчанию доступны только самому приложению.

При обращении к файловой системе в Android следует помнить, что здесь, как и во всех Unix-подобных системах используется слэш "/", а не обратный слэш "\"и, в отличии от Windows, названия файлов и каталогов являются регистрозависимыми.

Для работы с файлами Android в Java используется абстрактный класс android.content.Context, предоставляющий следующие методы:

- deleteFile(String name): удаляет указанный файл;

- fileList(): получает имена всех файлов из подкаталога /files папки приложения;

- getCacheDir(): получает ссылку на подкаталог cache в каталоге приложения;

- getDir(String dirName, int mode): получает ссылку на подкаталог в каталоге приложения, если такого подкаталога нет, то он создается;

- getExternalCacheDir(): получает ссылку на папку /cache внешней файловой системы устройства;

- getExternalFilesDir(): получает ссылку на каталог /files внешней файловой системы устройства;

- getFileStreamPath(String filename): возвращает абсолютный путь к файлу в файловой системе;

```
- openFileInput(String filename): открывает файл для чтения;
```

- openFileOutput (String name, int mode): открывает файл для записи.

Ниже приведен код метода обработки нажатия кнопки, выполняющий вывод в файл, имя которого указано в EditText. Содержимое для записи в файл считывается из второго EditText.

```
public void onClSaveText(View view) {
   FileOutputStream fos = null; //поток для вывода в файл
   try { //попытка
   String text = textFile.getText().toString(); //чтение содержимого из EditText
   String FILE_NAME = fileName.getText().toString(); //чтение имени из EditText
   fos = openFileOutput(FILE_NAME, MODE_PRIVATE); //сопоставление потока с файлом
        fos.write(text.getBytes()); //побайтный вывод содержимого в файл
       Toast.makeText( context: this, text: "Файл сохранен", Toast.LENGTH_SHORT).show();
   }
   catch(IOException ex) { //обработка исключения
        Toast.makeText( context: this, ex.getMessage(), Toast.LENGTH SHORT).show();
   }
    finally{
       try{
           if(fos!=null)
                fos.close(); //закрытие файла
       catch(IOException ex){
           Toast.makeText( context: this, ex.getMessage(), Toast.LENGTH_SHORT).show();
        }
    3
```

Рис. 72. Вывод текста в файл в папке приложения

На следующем рисунке приведен код обработчика события нажатия кнопки, осуществляющий чтение текста из файла в папке приложения и вывод его в элемент TextView.

```
public void onClReadText(View view) {
   FileInputStream fin = null; //поток для ввода из файла
   String FILE NAME = fileName.getText().toString(); //ymenue umenu us EditText
   trv {
       fin = openFileInput(FILE_NAME); //omkpumue φaŭna β nomok
       byte[] bytes = new byte[fin.available()]; //массив байт для ввода из файла
       fin.read(bytes); //чтение байтов из файла в массив
       String text = new String (bytes); //δαŭmы β cmpoky
        tv.setText(text); //cmpoκa β TextView
   catch(IOException ex) {
       Toast.makeText( context: this, ex.getMessage(), Toast.LENGTH SHORT).show();
   finally{
       try{
           if(fin!=null)
                fin.close(); //закрытие потока
        3
        catch(IOException ex){
           Toast.makeText( context: this, ex.getMessage(), Toast.LENGTH SHORT).show();
        }
    }
```

Рис. 73. Чтение текста из файла в папке приложения

Как можно видеть, все манипуляции с файлами выполняются с использованием конструкции для обработки исключений (try{}catch{}finally).

## 4.1.2. Работа с файлами во внешнем хранилище

работе с файлами При BO внешнем хранилище вышеописанный механизм сохраняется. При этом ключевым отличием является получение И использование ПУТИ К внешнему хранилищу через метол Environment.getExternalStorageDirectory().

Но, для того, чтобы использовать в приложении внешнее хранилище, приложение должно получить разрешение на работу с ним.

Для этого пропишем разрешения на чтение и/или запись в файле манифеста.

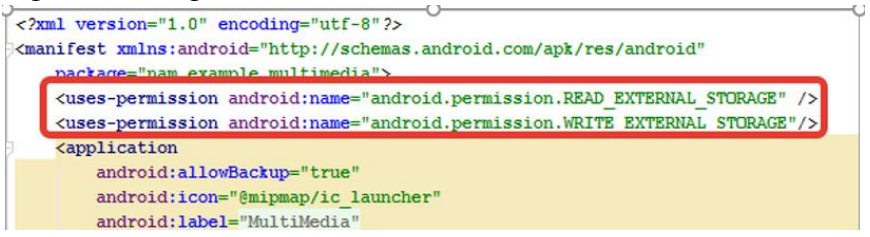

Рис. 74. Разрешения на чтение и запись во внешнем хранилище

Чтобы избежать ошибок, связанных с предоставлением разрешений, перед работой с внешним хранилищем следует произвести проверку разрешений и, при их отсутствии, запросить их у пользователя.

Для этого перед переопределением метода onCreate в MainActivity.java добавим описание переменной и константы: private static final int *REQUEST\_PERMISSION\_WRITE* = 1001; private boolean permissionGranted;

В конце этого же файла добавим описание следующего набора методов:

- isExternalStorageWriteable() – проверка доступности внешнего хранилища для записи;

- isExternalStorageReadable() - проверка доступности внешнего хранилища для чтения;

- checkPermissions() - вызов проверки разрешений;

- onRequestPermissionsResult – переопределение метода обработки результата проверки наличия разрешений.

```
// проверяем, доступно ли внешнее хранилище для чтения и записи
public boolean isExternalStorageWriteable(){
String state = Environment.getExternalStorageState();
return Environment.MEDIA MOUNTED.equals(state);
1
// проверяем, доступно ли внешнее хранилище хотя бы только для чтения
public boolean isExternalStorageReadable(){
    String state = Environment.getExternalStorageState();
    return (Environment.MEDIA MOUNTED.equals(state) ||
            Environment.MEDIA MOUNTED READ ONLY.equals(state));
private boolean checkPermissions(){
    if(!isExternalStorageReadable() || !isExternalStorageWriteable()){
        Toast.makeText( context this, text "Внешнее хранилище не доступно", Toast.LENGTH LONG).show();
        return false;
    int permissionCheck = ContextCompat.checkSelfPermission( context: this,
            Manifest.permission.WRITE_EXTERNAL_STORAGE);
    if(permissionCheck!= PackageManager.PERMISSION GRANTED){
        ActivityCompat.requestPermissions( activity: this,
                new String[]{Manifest.permission.WRITE EXTERNAL STORAGE},
                REQUEST PERMISSION WRITE);
        return false;
    3
    return true;
3
```

## Рис. 75. Методы проверки доступности внешнего хранилища

# Рис. 76. Переопределение метода обработки результата проверки наличия разрешений

С использованием методов проверки разрешений, метод записи в файл внешнего хранилища будет изменен следующим образом:

```
public void onClSaveText(View view) {
   //проверим разрешения
    if(!permissionGranted){
        checkPermissions();
        return;
    }
   FileOutputStream fos = null; //поток для вывода в файл
    try { //попытка
        String text = textFile.getText().toString(); //чтение содержимого из EditText
        //String FILE_NAME = fileName.getText().toString(); //чтение имени из EditText
        //fos = openFileOutput(FILE_NAME, MODE_PRIVATE); //сопоставление потока с файлом
        fos = new FileOutputStream(getExternalPath());
        fos.write(text.getBytes()); //побайтный вывод содержимого в файл
        Toast.makeText( context: this, text: "Файл сохранен", Toast.LENGTH_SHORT).show();
    }
    catch(IOException ex) { //обработка исключения
        Toast.makeText( context: this, ex.getMessage(), Toast.LENGTH_SHORT).show();
    }
    finally{
        try{
            if(fos!=null)
                fos.close(); //закрытие файла
        }
        catch(IOException ex){
            Toast.makeText( context: this, ex.getMessage(), Toast.LENGTH_SHORT).show();
        }
    3
```

# Рис. 77. Модифицированный метод для записи в текстовый файл внешнего хранилища

При этом, если разрешения приложением не были получены, при запуске метода на экран выводится запрос разрешений в следующем виде (для Android 11.0):

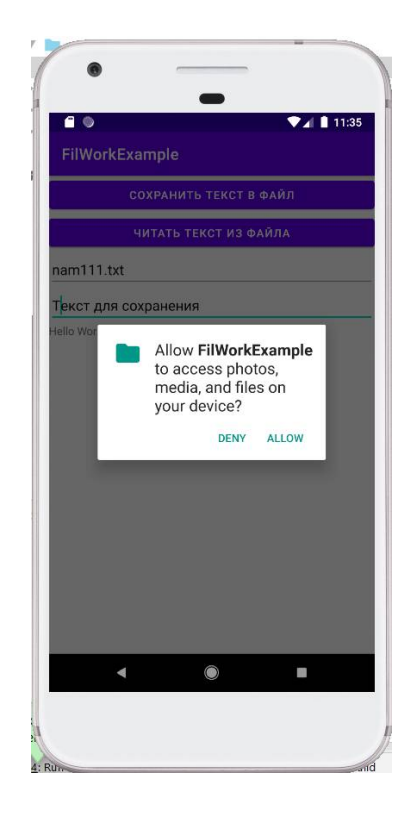

Рис. 78. Запрос пользовательских разрешений на использование внешнего хранилища

## 4.2. Практическая часть

Цель: формирование навыков разработки приложений взаимодействия с файловой системой и мультимедийными приложениями Android

Задание: используя материал темы создать приложение, обеспечивающее выбор файла во внешнем хранилище с

возможностью дальнейшей его обработки в зависимости от расширения:

- графический файл отобразить с использованием элемента. ImageView (см. п.1);

- аудиофайл воспроизвести с использованием элемента MediaPlayer;

- видеофайл воспроизвести с использованием элемента VideoView.

#### 4.2.1. Порядок выполнения

1. Запустить Android Studio и эмулятор устройства.

2. Загрузить (если ранее не загружался) набор медиафайлов (изображения, аудио, видео) для тестирования. Загрузку можно выполнить перетаскиванием файлов на эмулятор или загрузкой с адреса: https://yadi.sk/i/rZuHm1yGrayFoA

3. Создать новый проект. Использовать шаблон Empty Activity.

4. Добавить необходимые элементы интерфейса для реализации всех функций, перечисленных в задании. Для реализации различных функций можно использовать как дополнительные разметки, так и дополнительные активности. Простейший вариант оформления интерфейса приложения приведен ниже.

82

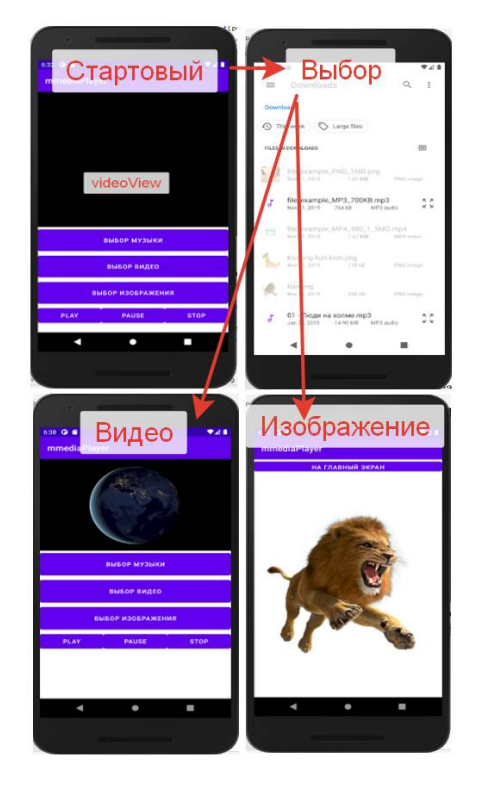

Рис. 79. Карта экранов приложения

Способы реализации UI не регламентируются. Так, функцию выбора файла с его последующей обработкой можно реализовать, например, при помощи набора кнопок, определяющих тип файла, или с использованием элементов RadioGroup/RadioButton.

5. Реализовать логику работы приложения в соответствии с нижеприведенным материалом.

## 4.2.2. Разрешения

В связи с тем, что приложение будет работать с внешними источниками данных, первым делом необходимо в

манифесте установить разрешения на работу с внешним хранилищем и интернет:

<uses-permission android:name="android.permission.READ\_EXTERNAL\_STORAGE" /><uses-permission android:name="android.permission.WRITE\_EXTERNAL\_STORAGE"/><uses-permission android:name="android.permission.INTERNET"/>

Для проверки наличия разрешений и запроса их у пользователя, создадим и переопределим ряд методов:

```
//проверка и установка разрешений для работы с внешним хранилишем
// проверяем, доступно ли внешнее хранилище для чтения и записи
public boolean isExternalStorageWriteable(){
    String state = Environment.getExternalStorageState();
    return Environment.MEDIA MOUNTED.equals(state);
}
// проверяем, доступно ли внешнее хранилище хотя бы только для чтения
public boolean isExternalStorageReadable(){
    String state = Environment.getExternalStorageState():
    return (Environment.MEDIA_MOUNTED.equals(state) ||
            Environment.MEDIA MOUNTED READ ONLY.equals(state));
}
private boolean checkPermissions(){
    if(!isExternalStorageReadable() || !isExternalStorageWriteable()){
        Toast.makeText(this, "Внешнее хранилище не доступно",
Toast.LENGTH LONG).show();
        return false:
    }
    int permissionCheck = ContextCompat.checkSelfPermission(this,
Manifest.permission.WRITE_EXTERNAL_STORAGE);
    if(permissionCheck!= PackageManager.PERMISSION GRANTED){
        ActivityCompat.reguestPermissions(this, new
String[]{Manifest.permission.WRITE EXTERNAL STORAGE},
REQUEST_PERMISSION_WRITE);
        return false;
    }
    return true;
}
@Override
public void onRequestPermissionsResult(int requestCode, @NonNull
String[] permissions, @NonNull int[] grantResults){
    switch (requestCode){
        case REQUEST PERMISSION WRITE:
            if(grantResults.length > 0 && grantResults[0] ==
PackageManager.PERMISSION_GRANTED){
                permissionGranted = true;
                Toast.makeText(this, "Разрешения получены",
Toast.LENGTH LONG).show();
```

```
}
else{
Toast.makeText(this, "Необходимо дать разрешения",
Toast.LENGTH_LONG).show();
}
break;
}
```

Вышеперечисленные методы требуют определения булевой переменной permissionGranted и константы REQUEST PERMISSION WRITE :

```
//∂ля установки разрешений
private static final int REQUEST_PERMISSION_WRITE = 1001;
private boolean permissionGranted;
//∂ля элементов интерфейса
private MediaPlayer mPlayer;
private Button startButton, pauseButton, stopButton;
private VideoView videoView;
private String setType;
private ImageView imageView;
//∂ля файлового менеджера
private static final int PICKFILE_RESULT_CODE = 1;
```

Эти описания необходимо расположить в файле MainActivity.java до переопределения метода onCreate. Здесь же описаны переменные для работы с элементами пользовательского интерфейса.

Вызов метода проверки и запроса разрешений удобно реализовать в переопределении метода onCreate:

```
@Override
protected void onCreate(Bundle savedInstanceState) {
    super.onCreate(savedInstanceState);
    setContentView(R.layout.activity_main);
    //npo8epka u ycmaHo8ka pa3peweHuŭ
    if(!permissionGranted){
        checkPermissions();
    }
    //noлyчeHue ccbAOK HA ЭЛЕМЕНТЫ UHTTEP$PEŬCA
    startButton = (Button) findViewById(R.id.start);
    pauseButton = (Button) findViewById(R.id.start);
    stopButton = (Button) findViewById(R.id.stap);
    videoView =(VideoView) findViewById(R.id.videoView);
}
```

85

Такое решение приводит к появлению запроса на установку разрешений при первом запуске приложения, если они не были установлены ранее.

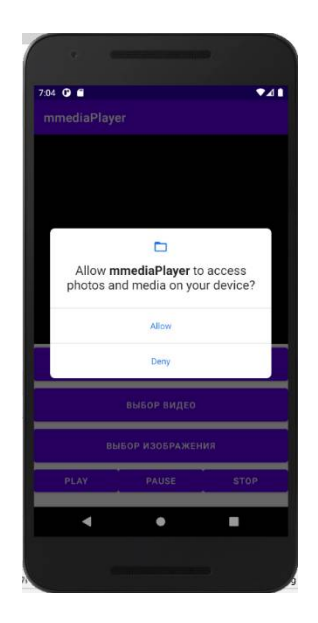

Рис. 80. Запрос на установку разрешений

### 4.2.3. Выбор файлов

Для выбора файлов всех типов с последующей их обработкой реализуем единый метод, реализующий вызов неявного намерения с константой действия **ACTION\_GET\_CONTENT**, что приводит к запуску стандартного проводника. Определение, какая кнопка была нажата, выполняется по ее id с вызовом метода getId():

```
public void onClFile(View viewButton) {
    //onpedenum, какая кнопка нажата
    if (viewButton.getId()==R.id.buttonAudio){
        setType="audio/*";
    }
    if (viewButton.getId()==R.id.buttonVideo){
        setType=setType="video/*";
    }
    if (viewButton.getId()==R.id.buttonImage){
```

```
setType=setType="image/*";
}
Intent intent = new Intent(Intent.ACTION_GET_CONTENT);
intent.setType(setType); //onpedensem mun
startActivityForResult(intent, PICKFILE_RESULT_CODE);
```

}

Переменная setType типа String хранит описание типа полученного файла и будет использоваться далее в переопределении метода onActivityResult (обработчик результата работы неявного намерения):

```
@Override
public void onActivityResult(int requestCode, int resultCode, Intent
data) {
    super.onActivityResult(requestCode, resultCode, data);
    if(requestCode == PICKFILE RESULT CODE && resultCode == RESULT OK){
        //если выбран аудиофайл
        if ( setType=="audio/*"){ //если выбран аудиофайл
            mPlayer=MediaPlayer.create(this, data.getData());
            mPlayer.start();
            pauseButton.setEnabled(true);
            stopButton.setEnabled(true);
            mPlayer.setOnCompletionListener(new
MediaPlayer.OnCompletionListener() {
                @Override
                public void onCompletion(MediaPlayer mp) {
                    stopPlay();
                }
            });
        }
        if ( setType=="video/*") { //если выбран видеофайл
            videoView.setVideoURI(data.getData());//
            videoView.start();
        }
        if ( setType=="image/*") { //если выбрано изображение
            setContentView(R.layout.imaageview); //включение разметки с
imageView
            imageView =(ImageView) findViewById(R.id.imageView);
            imageView.setImageURI(data.getData());
        }
    }
}
```

Для воспроизведения музыки и других аудиоматериалов Android предоставляет класс MediaPlayer.

Чтобы воспроизводить аудио, MediaPlayer должен знать, какой именно ресурс (файл) нужно производить. Установить нужный ресурс для воспроизведения можно тремя способами: - в метод create() объекта MediaPlayer передается id ресурса, представляющего аудиофайл;

- в метод create() объекта MediaPlayer передается объект Uri, представляющего аудиофайл;

- в метод setDataSource() объекта MediaPlayer передается полный путь к аудиофайлу.

В нашем случае для обработки всех файлов используется их URI - Унифицированный Идентификатор Ресурса, получаемый из результата выполнения намерения через метод data.getData().

Для управления воспроизведением в классе MediaPlayer определены следующие методы:

- start(): запускает аудио;

- pause(): приостанавливает воспроизведение;

- stop(): полностью останавливает воспроизведение.

Эти методы реализованы в обработчиках события нажатия кнопок Play, Pause и Stop:

```
public void play(View view){ //o6pa6omyuk kHonku PLAY
    mPlayer.start();
    startButton.setEnabled(false);
    pauseButton.setEnabled(true);
    stopButton.setEnabled(true);
}
public void pause(View view){ //обработчик кнопки PAUSE
    mPlayer.pause();
    startButton.setEnabled(true);
    pauseButton.setEnabled(false);
    stopButton.setEnabled(true);
}
public void stop(View view){ //oбработчик кнопки STOP
    stopPlay();
}
private void stopPlay(){ //остановка воспроизведения аудио
    mPlayer.stop();
    pauseButton.setEnabled(false);
    stopButton.setEnabled(false);
    try {
        mPlayer.prepare();
        mPlayer.seekTo(0);
        startButton.setEnabled(true);
    }
    catch (Throwable t) {
        Toast.makeText(this, t.getMessage(), Toast.LENGTH_SHORT).show();
    }
}
```

## ЗАКЛЮЧЕНИЕ

Изучение теоретического материала, приведенного в пособии, рекомендуется совмещать с параллельным выполнением представленных практических заданий. Такой подход гарантирует приобретение базовых навыков по работе с наиболее популярной на сегодняшний день средой разработки для мобильных платформ – Android Studio.

Материал пособия не затрагивает общих вопросов, посвященных разработке на языке Java. Основной акцент на освоении приемов, характерных именно для слелан приложений для платформы Android, таких как создание графического интерфейса пользователя, работа с ресурсами и файловой системой, изучение жизненного цикла и методов Actitvity, класса взаимодействие с системными При приложениями. этом, ДЛЯ человека. обладающего области базовыми программирования, знаниями В материала будет чтобы приведенного достаточно, на концептуальном уровне освоить принципы построения мобильных приложений на языке Java для мобильной платформы Android.

## БИБЛИОГРАФИЧЕСКИЙ СПИСОК

1. Общие сведения о платформе Android – Электрон. дан. – Режим доступа: https://developer.android.com/guide/index.html.

2. Отчёт о распространении на рынке мобильных устройств и их мировых продажах от компании Gartner – Электрон. дан. – Режим доступа: https://www.gartner.com/en/newsroom/press-releases/2020-03-03-gartner-says-global-smartphone-sales-fell-slightly-in/

3. МЕТАNIТ.СОМ. Сайт о программировании – Электрон. дан. – Режим доступа: https://metanit.com/java/android/2.2.php

## оглавление

| ВВЕДЕНИЕ                                      |         |
|-----------------------------------------------|---------|
| ТЕМА 1. СОЗДАНИЕ ПЕРВОГО ПРИЛО                | ЭЖЕНИЯ  |
| ANDROID                                       |         |
| 1.1. Теоретическая часть                      |         |
| 1.1.1. Краткие сведения об Android            |         |
| 1.1.2. Компоненты Android-приложения          |         |
| 1.1.3. Запуск и взаимодействие компонентов    |         |
| 1.1.4. Жизненный цикл и методы операции (Ас   | tivity) |
| 1.2. Практическая часть                       |         |
| 1.2.1. Установка средств разработки. Установк | a JDK   |
| 1.2.2. Настройка среды окружения              |         |
| 1.2.3. Установка Android Studio               |         |
| 1.2.4. Создание первого приложения            |         |
| 1.2.4.1. Выбор шаблона                        |         |
| 1.2.4.2. Конфигурирование проекта             |         |
| 1.2.4.3. Работа с проектом                    |         |
| 1.2.4.4. Структура проекта                    |         |
| 1.2.4.5. Анализ файлов проекта                |         |
| 1.2.4.6. Внесение изменений в приложение      |         |
| 1.2.4.7. Исправление недочетов                |         |
| 1.2.5. Практическое задание                   |         |
| ТЕМА 2. ГРАФИЧЕСКИЙ ИНТЕРФЕЙС AND             | ROID    |
| 2.1. Теоретическая часть                      |         |
| 2.1.2. Activity                               |         |
| 2.1.3. Макеты выравнивания                    |         |
| 2.1.4. Элементы графического интерфейса (з    | лементы |
| управления)                                   |         |
| 2.1.4.1. TextView                             |         |
| 2.1.4.2. EditTe                               |         |
| 2.1.4.3. Button                               |         |
| 2.1.4.4. Всплывающие окна. Toas               | •••••   |
| 2.1.4.5. Checkbox                             |         |
| 2.1.4.6. ToggleButton.                        |         |

| 2.1.4.7. Списочные элементы 4                       |
|-----------------------------------------------------|
| 2.1.5. Настройка элементов интерфейса 4             |
| 2.1.6. Темы и стили                                 |
| 2.1.7. Ресурсы в Android и их использование в GUI 5 |
| 2.2. Практическая часть                             |
| ТЕМА 3. ВЗАИМОДЕЙСТВИЕ С СИСТЕМНЫМИ                 |
| ПРИЛОЖЕНИЯМИ                                        |
| 3.1. Теоретическая часть                            |
| 3.1.1. Явные и неявные намерения                    |
| 3.1.2. Константы действия 7                         |
|                                                     |
| 3.2. Практическая часть 7                           |
| 3.2. Практическая часть                             |
| 3.2. Практическая часть                             |
| 3.2. Практическая часть                             |
| 3.2. Практическая часть                             |
| 3.2. Практическая часть                             |
| 3.2. Практическая часть                             |
| 3.2. Практическая часть                             |
| 3.2. Практическая часть                             |
| 3.2. Практическая часть                             |
| 3.2. Практическая часть                             |

#### Учебное издание

Нужный Александр Михайлович Гребенникова Наталия Ивановна Сафронов Виталий Владимирович

## РАЗРАБОТКА МОБИЛЬНЫХ ПРИЛОЖЕНИЙ НА ЯЗЫКЕ JAVA С ИСПОЛЬЗОВАНИЕМ ANDROID STUDIO

Учебное пособие

В авторской редакции

Подписано к изданию 17.12.2020. Объем данных 3,14 Мб.

ФГБОУ ВО «Воронежский государственный технический университет» 394026 Воронеж, Московский просп., 14